# **RichDoc Framework**

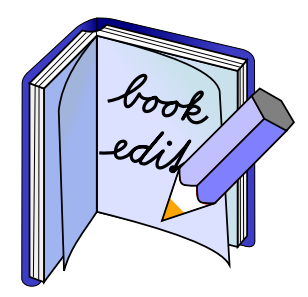

Michal Šev enko <sevcenko@vc.cvut.cz>, 10. ledna 2007

#### Obsah

| ást I  | Uživatelský | návod • • • • • • • • • • • • • • • • • • •                                 | 4  |
|--------|-------------|-----------------------------------------------------------------------------|----|
|        | kapitola 1  | Úvod • • • • • • • • • • • • • • • • • • •                                  | 5  |
|        | kapitola 2  | Základy editace                                                             | 9  |
|        | kapitola 3  | Editor rovnic                                                               | 13 |
|        | kapitola 4  | Kreslení obrázk                                                             | 20 |
|        | kapitola 5  | Managing Visual Styles · · · · · · · · · · · · · · · · · · ·                | 28 |
|        | kapitola 6  | Rejst ík, glosá a literatura                                                | 30 |
|        | kapitola 7  | Version Management and Localization · · · · · · · · · · · · · · · · · · ·   | 38 |
|        | kapitola 8  | Vytvá ení online kurz                                                       | 41 |
|        | kapitola 9  | Language Support                                                            | 43 |
|        | kapitola 10 | Finding and Replacing Text                                                  | 44 |
|        | kapitola 11 | Importování a exportování dokument                                          | 46 |
|        | kapitola 12 | Printing                                                                    | 55 |
|        | kapitola 13 | The ScratchPad Application                                                  | 56 |
|        | kapitola 14 | Troubleshooting                                                             | 57 |
|        | kapitola 15 | Acknowledgments · · · · · · · · · · · · · · · · · · ·                       | 59 |
| ást II | Expert's Gu | uide • • • • • • • • • • • • • • • • • • •                                  | 60 |
|        | kapitola 16 | Introduction to the Data Model                                              | 61 |
|        | kapitola 17 | The RichDoc Print Format                                                    | 62 |
|        | kapitola 18 | Contributing to the RichDoc Framework · · · · · · · · · · · · · · · · · · · | 68 |
|        | kapitola 19 | Styles · · · · · · · · · · · · · · · · · · ·                                | 69 |
|        | _           | Index                                                                       | 74 |
|        |             | Bibliography · · · · · · · · · · · · · · · · · · ·                          | 77 |
|        |             |                                                                             |    |

#### Obsah

| ást I | Uživatelský | návod | ••• | • • | • | • | • • | • | • | ••• | • | • | ••• | • | • | • | ••• | • | ••• | • | ••• | · | <br>• | • | • | ••• | • | • • | • | • | 4 |
|-------|-------------|-------|-----|-----|---|---|-----|---|---|-----|---|---|-----|---|---|---|-----|---|-----|---|-----|---|-------|---|---|-----|---|-----|---|---|---|
|       | kapitola 1  | Úvod  | ••• | • • | • | • | ••• | • | • | ••• | • | • |     | • | • | • | ••• | • | ••• | • | ••• | • | <br>• | • | • |     | • | • • | • | • | 5 |

|             | 1.1Základní filozofie RichDoc Frameworku5                                                                            |
|-------------|----------------------------------------------------------------------------------------------------|
|             | 1.2Co RichDoc Framework $neni \cdot \cdots \cdot \cdots \cdot \cdots \cdot \cdots \cdot \cdots \cdot \cdots \cdot 6$ |
|             | 1.3 Requirements and Installation                                                                                    |
|             | 1.4Programy RichDoc Frameworku6                                                                                      |
|             | 1.5 Za ínáme · · · · · · · · · · · · · · · · · · ·                                                                   |
|             | 1.6Správa struktury dokumentu7                                                                                       |
| kapitola 2  | Základy editace                                                                                                    |
|             | 2.1 Sekce dokument                                                                                                   |
|             | 2.2 P esouvání a kopírování objekt · · · · · · · · · · · · · · · · · · ·                                             |
|             | 2.3 Formátování odstavce · · · · · · · · · · · · · · · · · · ·                                                       |
|             | 2.4     K ížové odkazy     11                                                                                        |
|             | 2.5 Setting Properties of Objects · · · · · · · · · · · · · · · · · · ·                                              |
|             | 2.6 Seznamy 12                                                                                                    |
|             | 2.7 Tabulky · · · · · · · · · · · · · · · · · · ·                                                                    |
| kapitola 3  | Editor rovnic · · · · · · · · · · · · · · · · · · ·                                                                  |
|             | 3.1 Matematický text · · · · · · · · · · · · · · · · · · ·                                                           |
|             | 3.2 Operátory a symboly · · · · · · · · · · · · · · · · · · ·                                                        |
|             | 3.3 Struktury 14                                                                                                    |
|             | 3.4 Závorky · · · · · · · · · · · · · · · · · · ·                                                                    |
|             | 3.5 Pole 17                                                                                                    |
|             | 3.6 Mezery 17                                                                                                    |
|             | 3.7 Zobrazené rovnice · · · · · · · · · · · · · · · · · · ·                                                          |
|             | 3.8 Úprava rovnic • • • • • • • • • • • • • • • • • • •                                                              |
| kapitola 4  | Kreslení obrázk                                                                                                    |
|             | 4.1 Nový obrázek · · · · · · · · · · · · · · · · · · ·                                                               |
|             | 4.2 P idáváme grafické objekty · · · · · · · · · · · · · · · · · · ·                                                 |
|             | 4.3 Editace obrázk 23                                                                                                |
|             | 4.4 Setting Visual Properties · · · · · · · · · · · · · · · · · · ·                                                  |
|             | 4.5 M ení textu · · · · · · · · · · · · · · · · · · ·                                                                |
|             | 4.6 Transformace                                                                                                    |
|             | 4.7 Animace                                                                                                    |
| kapitola 5  | Managing Visual Styles $\cdots 28$                                                                                   |
| kapitola 6  | Rejst ík, glosá a literatura · · · · · · · · · · · · · · · · · · ·                                                   |
|             | 6.1 P íprava rejst íku a glosá e · · · · · · · · · · · · · · · · · ·                                                 |
|             | 6.2 P íprava seznamu bibliografických citací · · · · · · · · · · · · · · · · · · ·                                   |
| kapitola 7  | Version Management and Localization · · · · · · · · · · · · · · · · · · ·                                            |
|             | 7.1 Version Management                                                                                               |
|             | 7.2 Managing of Localized Documents 38                                                                               |
| kapitola 8  | Vytvá ení online kurz · · · · · · · · · · · · · · · · · · ·                                                          |
|             | 8.1 O standardu SCORM · · · · · · · · · · · · · · · · · · ·                                                          |
|             | 8.2 Creating SCORM Course Document                                                                                   |
| kapitola 9  | Language Support · · · · · · · · · · · · · · · · · · ·                                                               |
|             | 9.1 Setting the Language 43                                                                                          |
| kapitola 10 | Finding and Replacing Text 44                                                                                        |
| •           | 10.1 Finding Text                                                                                                    |
|             | 10.2 Replacing Text · · · · · · · · · · · · · · · · · · ·                                                            |
| kapitola 11 | Importování a exportování dokument · · · · · · · · · · · · · · · · · · ·                                             |
|             | L L                                                                                                    |

|        |             | 11.1 Rozhraní k export/import modul m · · · · · · · · · · · · · · · · · ·                | 46 |
|--------|-------------|------------------------------------------------------------------------------------------|----|
|        |             | 11.2 Exporting HTML · · · · · · · · · · · · · · · · · · ·                                | 47 |
|        |             | 11.3 Exporting LaTeX · · · · · · · · · · · · · · · · · · ·                               | 48 |
|        |             | 11.4 Exporting PDF · · · · · · · · · · · · · · · · · · ·                                 | 50 |
|        |             | 11.5 Exporting SCORM · · · · · · · · · · · · · · · · · · ·                               | 51 |
|        |             | 11.6 Importing HTML · · · · · · · · · · · · · · · · · · ·                                | 51 |
|        |             | 11.7 Importing LaTeX · · · · · · · · · · · · · · · · · · ·                               | 53 |
|        |             | 11.8 Importing DocBook · · · · · · · · · · · · · · · · · ·                               | 53 |
|        |             | 11.9 Deploying Documents · · · · · · · · · · · · · · · · · · ·                           | 54 |
|        | kapitola 12 | Printing · · · · · · · · · · · · · · · · · · ·                                           | 55 |
|        | kapitola 13 | The ScratchPad Application 5                                                             | 56 |
|        |             | 13.1 Managing the System of Notes · · · · · · · · · · · · · · · · · · ·                  | 56 |
|        | kapitola 14 | Troubleshooting                                                                          | 57 |
|        |             | 14.1 Platform-specific problems · · · · · · · · · · · · · · · · · · ·                    | 57 |
|        |             | 14.2 File Backup and Recovery 5                                                          | 57 |
|        | kapitola 15 | Acknowledgments · · · · · · · · · · · · · · · · · · ·                                    | 59 |
| ást II | Expert's Gu | nide · · · · · · · · · · · · · · · · · · ·                                               | 60 |
|        | kapitola 16 | Introduction to the Data Model                                                           | 51 |
|        | kapitola 17 | The RichDoc Print Format                                                                 | 52 |
|        | _           | 17.1 The Overall Structure of a Print File                                               | 52 |
|        |             | 17.2 The Page Description Format · · · · · · · · · · · · · · · · · · ·                   | 52 |
|        |             | 17.3 Notes on Printing to the RichDoc Print Format · · · · · · · · · · · · · · · · · · · | 56 |
|        | kapitola 18 | Contributing to the RichDoc Framework · · · · · · · · · · · · · · · · · · ·              | 58 |
|        |             | 18.1 Contributing Localized Resources · · · · · · · · · · · · · · · · · · ·              | 58 |
|        | kapitola 19 | Styles · · · · · · · · · · · · · · · · · · ·                                             | 59 |
|        | -           | 19.1 Visual Styles · · · · · · · · · · · · · · · · · · ·                                 | 59 |
|        |             | 19.2 Document Styles · · · · · · · · · · · · · · · · · · ·                               | 71 |
|        |             | 19.3 Bibliography Styles                                                                 | 71 |
|        |             | Index                                                                                    | 74 |
|        |             | Bibliography · · · · · · · · · · · · · · · · · · ·                                       | 77 |
|        |             |                                                                                          |    |

# ást l Uživatelský návod

## Kapitola 1 Úvod

RichDoc Framework je komplexní systém, který slouží k tvorb, údržb, vým n a prezentaci dokument, s d razem na v deckotechnické dokumenty. Systém je zatím experimentální, a vznikl v rámci projektu KSMSA. P vodním ú elem systému bylo ov it výsledky autorovy diserta ní práce "Knowledge Support for Modeling and Simulation", byl však zve ejn n pod GNU licencí, aby mohl být užite ný i ostatním p ípadným uživatel m. V kapitole 14 jsou shrnuta sou asná omezení systému. Rovn ž jsou vítané jakékoli p ísp vky do systému, viz kapitola 18.

## 1.1 Základní filozofie RichDoc Frameworku

Jaký je rozdíl mezi RichDoc frameworkem a podobnými systémy pro práci s dokumenty? Existují dva základní typy program pro práci s dokumenty. Programy prvního typu, zvané též textové procesory, jsou založeny na principu WYSIWYG (What You See Is What You Get, co vidíš to dostaneš). Tento princip zajiš uje, že co uživatel vidí na obrazovce po íta e p i práci s dokumentem je velmi podobné, ne-li stejné, finálnímu výsledku po vytisknutí dokumentu. D sledkem tohoto principu je ale také to, že textové procesory jsou *prezenta n -orientované* – soust e ují pozornost uživatele na vzhled dokumentu, a pon kud zanedbávají pé i o jeho strukturu. Na druhou stranu jsou však textové procesory velmi intuitivní, a proto s nimi mohou snadno pracovat i mén zkušení uživatelé.

Druhým typem program jsou programy založené na tzv. zna kovacích jazycích (markup languages), nap íklad LaTeX nebo HTML. P i práci s t mito programy oby ejn nevytvá íme dokumenty vizuáln , ale pomocí textového editoru, kde zadáváme text dokumentu spole n se speciálními zna kami definujícími strukturální a vizuální aspekty dokumentu. Takové dokumenty jsou obvykle mnohem více *strukturn -orientované* – dokument primárn reprezentuje strukturu dokumentu, vizuální aspekty (typ a velikost písma, okraje atd.) je odvozen ze struktury dokumentu automaticky pomocí mechanismu, který je na dokumentu nezávislý. Takové odd lení umož uje využití stejného dokumentu v r zných kontextech, nebo struktura dokumentu je nezávislá na zp sobu jeho prezentace. Jeden dokument tak m že být nap íklad použit pro generování výstupu ve formátech HTML a PDF. P íprava zna kovaných dokument je však pon kud mén pohodlná, a vyžaduje znalost n kterého ze zna kovacích jazyk , jež bývají pom rn složité.

My jsme se pokusili tyto p ístupy zkombinovat, a vytvo ili jsme systém, který je WYSIWYG jen nap 1. Systém je WYSIWYG v tom smyslu, že p íprava dokumentu probíhá vizuáln , pomocí grafického uživatelského rozhraní. Systém však soust e uje pozornost uživatele p edevším na strukturu dokumentu, nikoli na jeho vzhled. Jemné vizuální aspekty finální prezentace dokumentu mohou být nastaveny dodate n , bez zásahu do p vodního dokumentu. Struktura takto p ipraveného dokumentu je tedy mnohem více podobná struktu e dokument p ipravených pomocí zna kovacích jazyk . Ve skute nosti je za uživatelským rozhraním systému zna kovací jazyk, který je však navržen tak, aby výrazn podporoval vizuální zp sob editace dokumentu.

RichDoc Framework tvo í kompaktní, p enositelnou softwarovou komponentu, která m že být snadno integrována do složit jších softwarových systém . Systém m žeme použít nejen pro tvorbu samostatných dokument jako jsou knihy i lánky, ale lze vytvá et i malé fragmenty dokumentace, které lze vkládat do n jakých nad azených objekt , jako jsou záznamy v kalendá i, inženýrské soubory, i jakékoli objekty ke kterým je vhodné p idávat dokumentaci. To vše s podporou pokro ilých funkcí jako je možnost vkládání seznam , tabulek, matematických vzorc i grafiky.

## 1.2 Co RichDoc Framework není

RichDoc Framework m že být úsp šn využíván p i p íprav strukturn bohatých dokument , které však mají pom rn jednoduché mapování mezi strukturou dokumentu a jeho vizuální prezentací. Pokud nap íklad pot ebujete asto nastavovat vizuální vlastnosti ástí dokumentu ad-hoc zp sobem, m že být použití RichDoc Frameworku pro tento ú el p íliš kostrbaté. Pokud vám uvedený scéná nevyhovuje, asi bude pro vás lepší použít n který z více vizuáln orientovaných textových procesor , jako je nap íklad Microsoft Word. Systém také není vhodný pro p ípravu dokument se složitým grafickým rozvržením ástí dokumentu, nap . p i p íprav asopis nebo novin.

### **1.3 Requirements and Installation**

The RichDoc Framework is pure Java application. It means that it runs on any platform that supports Java technology, including Microsoft Windows, many versions of the Unix operating system, and others. It has been tested on Microsoft Windows XP and RedHat Linux 9.1, but it is expected to run on other Java-enabled platforms as well.

Prior installation of the RichDoc Framework, you need to install the Java Runtime Environment (JRE) from Sun. Just visit http://www.java.com and download the JRE. If you have a JRE installed already, make sure that it is version 1.5 or later. If not, you should install the latest version.

Second step is to download and install a binary distribution of the RichDoc Framework. Two binary distributions are provided: Windows Installer to be installed on Windows, and compressed archive to be installed under UNIX. Installation under Windows is quite straightforward: just run the installer, and follow the instructions. After installation, the start menu is populated with appropriate shortcuts to run RichDoc applications. To install under UNIX, you need to unpack the distribution archive to an appropriate directory, and add the bin subdirectory to your PATH. Also make sure you have set the JAVA\_HOME environment variable to the directory of your JRE installation. Then you can run any of the RichDoc programs by typing either bookEditor, scratchPad, or ioTool.

### 1.4 Programy RichDoc Frameworku

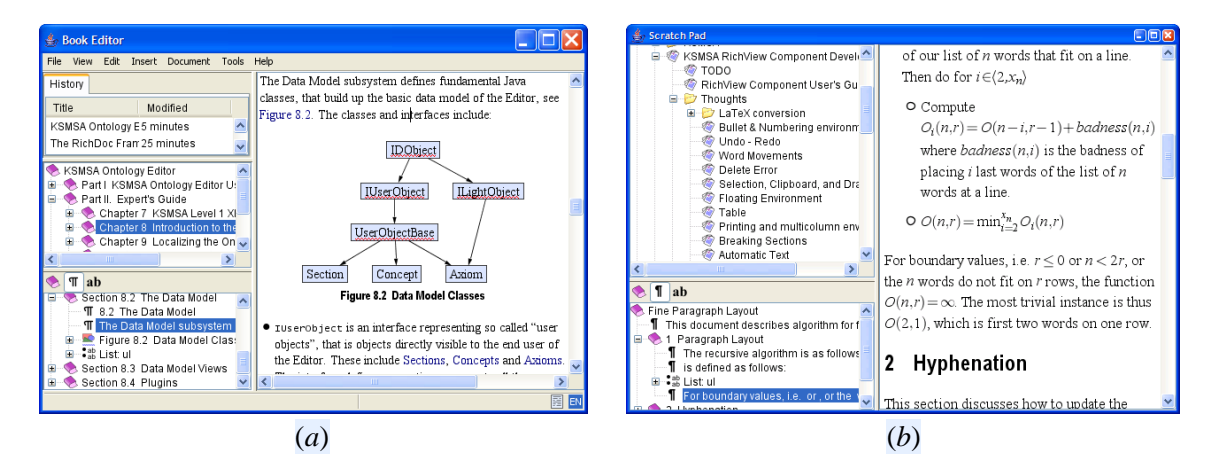

Obr. 1.1 Dva programy RichDoc Frameworku: (a) BookEditor, (b) ScratchPad

RichDoc Framework obsahuje dva základní programy. **BookEditor** je program, který slouží pro p ípravu kompaktních, samostatných dokument, jako jsou knihy nebo v decké lánky. Druhým programem je program **ScratchPad**, užite ný nástroj pro tvorbu osobních poznámek. Oba programy se liší ve zp sobu organizace dokument a jejich obsahu, základní postupy p ípravy dokument jsou však stejné. V tomto návodu budeme popisovat p edevším program BookEditor. Program ScratchPad je popsán v samostatné kapitole 13.

## 1.5 Za ínáme

P i práci s BookEditorem musíme za ít vytvo ením nového dokumentu. To provedeme p íkazem Soubor  $\rightarrow$  Nový z hlavního menu, nebo stiskem Ctrl+N. Zobrazí se pr vodce vytvo ením nového dokumentu, viz obr. 1.2.

| 🛓 New Document - Document Class                                | 🔮 New Document - Document Details                                                                                                    |
|----------------------------------------------------------------|----------------------------------------------------------------------------------------------------|
| New Document<br>Document Class                                 | New Document<br>Document Details                                                                                                    |
| Please select the type of the document from the options below. | Document Title:   Document Language:   Cach   English   Other   Document File:   C:Documents and Settings\(smith\)Wy Documents\(book.zip) |
| Back Next Cancel                                               | Back Next Cancel                                                                                                    |

Obr. 1.2 Pr vodce vytvo ením nového dokumentu

V prvním kroku je t eba vybrat vhodnou *t ídu dokumentu*, která ur uje jeho celkový charakter. Dokument m že být typu **Kniha**, a **Kniha s ástmi**, **lánek** nebo **Poznámka**. Nastavení t ídy ovlivní mnoho vlastností dokumentu, jako je jeho vizuální styl, nebo zp sob íslování sekcí a obrázk . Lze vytvoit i novou t ídu, což je však složitá operace nad rámec tohoto návodu.

V druhém kroku zadáme název, jazyk a soubor dokumentu. *Jazyk dokumentu* ur uje hlavní jazyk použitý p i psaní dokumentu. M žeme bu to vybrat jazyk z p ipraveného seznamu, nebo po stisku klávesy Jiný vybrat ze seznamu všech jazyk . P estože lze vybrat libovolný jazyk, v zte že pro mnoho jazyk m že program poskytnout malou nebo v bec žádnou podporu. V takovém p ípad se aplikují pravidla pro anglický jazyk. Více o jazykové podpo e v kapitole 9.

## 1.6 Správa struktury dokumentu

Pravá ást hlavního okna programu zobrazuje vlastní text dokumentu. Levá ást zobrazuje strukturu dokumentu, viz obr. 1.3.

V tomto návodu budeme ozna ovat strukturální ásti dokumentu, jako jsou ásti, kapitoly, nebo sekce, souhrnným názvem *sekce dokumentu*. Levá horní ást hlavního okna zobrazuje panel globální struktury dokumentu, zobrazující celkovou strukturu dokumentu, tedy všechny jeho sekce, hierarchickým zp sobem. Tento panel m žeme použít pro navigaci dokumentem, nebo pro zm nu struktury dokumentu. Pro vytvo ení nové sekce dokumentu klikneme pravým tla ítkem myši na nad azenou sekci, nap . ást, a zvolíme p íkaz Vytvo it *sekci* z nabídky, kde *sekce* ozna uje typ konkrétní sekce, tedy nap . ást, kapitola apod. Smazání sekce provedeme výb rem sekce pomocí myši a stiskem klávesy Delete. Sekce lze p esouvat jejich tažením myší.

Panel v pravé ásti hlavního okna zobrazuje tu ást dokumentu, která je vybraná v panelu globální struktury dokumentu. Program vždy rozd luje dlouhé dokumenty, jako jsou knihy, na editovatelné ásti na úrovni kapitol. Panel editace tedy v každém okamžiku zobrazuje práv jednu kapitolu knihy. V p ípad že p ipravujeme lánek, je zobrazen celý dokument najednou.

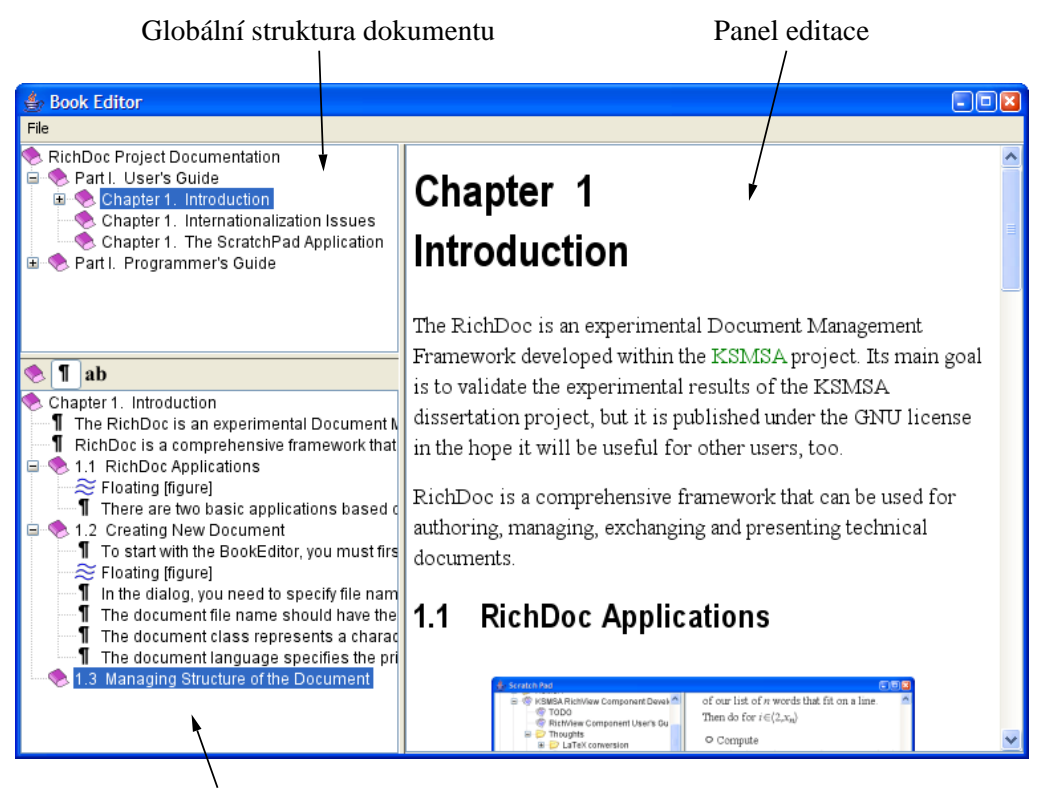

Lokální struktura dokumentu

Obr. 1.3 Hlavní okno programu BookEditor

Panel lokální struktury dokumentu, zobrazený v levé dolní ásti hlavního okna, detailn zobrazuje strukturu práv p ipravované ásti dokumentu. M žeme vybrat požadovanou rozlišovací úrove pomocí tla ítek na lišt : 🌑 pro úrove sekcí, ¶ pro úrove odstavc, nebo ab pro úrove slov. Tento panel m žeme rovn ž použít jak pro navigaci, tak pro zm nu struktury dokumentu. Objekty lze p esouvat tažením myši, i mazat stiskem klávesy Delete. Více v sekci 2.2.

## Kapitola 2 Základy editace

V této kapitole popíšeme základní postupy p ípravy dokument .

## 2.1 Sekce dokument

V p edchozí kapitole jsme popsali, jak vytvo it nový dokument, a jak p idat hlavní sekce ( ásti a kapitoly). Nyní popíšeme, jak dále strukturovat kapitoly zobrazené v okn editoru.

Jak dále uvidíme, mnoho p íkaz m že být aktivováno pomocí kontextového menu. Pokud chceme nap íklad p idat novou sekci do kapitoly, stiskneme pravé tla ítko myši v míst kde chceme novou sekci vytvo it. Zobrazí se kontextové menu podobné tomu na obr. 2.1.

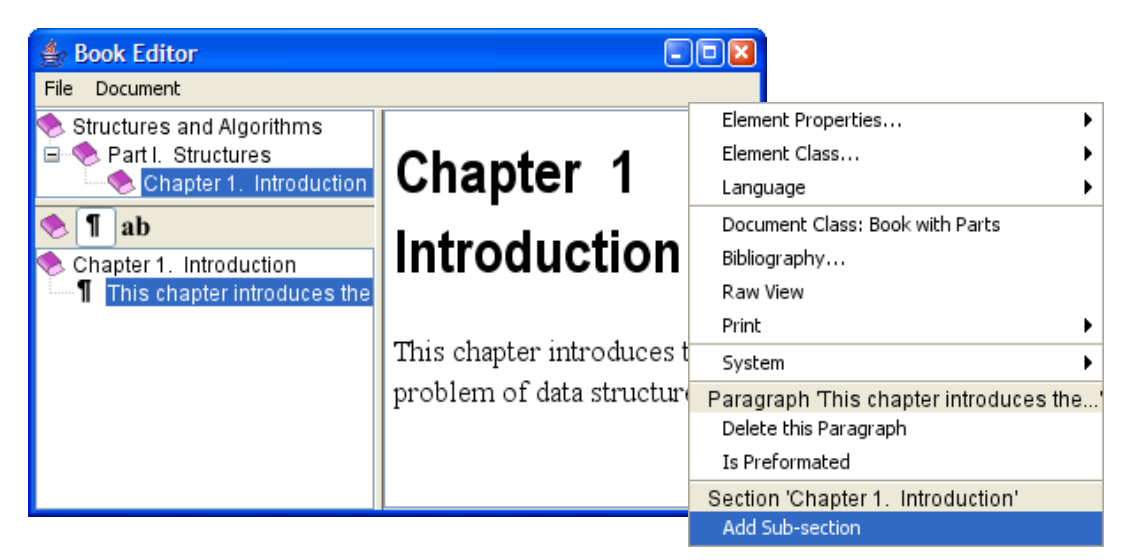

Obr. 2.1 Vytvo ení nové sekce pomocí kontextového menu

V horní ásti menu vidíme p íkazy aplikovatelné na celý dokument. Dále následují p íkazy vztahující se k aktuální ásti dokumentu, od nejkonkrétn jší – aktuální odstavec, k nad azen jším – aktuální kapitola. Pokud zvolíme poslední p íkaz, do dokumentu je p idána nová sekce, viz obr. 2.2.

Pokud zobrazíme kontextové menu ješt jednou, aktuální ásti dokumentu jsou už t i: aktuální odstavec (titulek sekce), sekce 1.1, a kapitola 1. Nyní m žeme nap íklad vytvo it sekci na stejné úrovni jako sekci 1.1, tedy sekci 1.2, nebo její podsekci, tedy sekci 1.1.1. Také m žeme aktuální sekci spojit s nad azenou sekcí. Strukturu dokumentu m žete také m nit pouhým tažením objekt v Panelu lokální struktury dokumentu, zobrazeném v levé dolní ásti hlavního okna aplikace.

## 2.2 P esouvání a kopírování objekt

asto pot ebujeme p esouvat ásti dokumentu na jiné místo, nebo vytvá et kopie existujících ástí. Editor nabízí dva zp soby p esunu a kopírování objekt . Bu to tradi ním zp sobem pomocí *schránky*, nebo p ímou manipulací s objekty v Panelu lokální struktury dokumentu pomocí myši

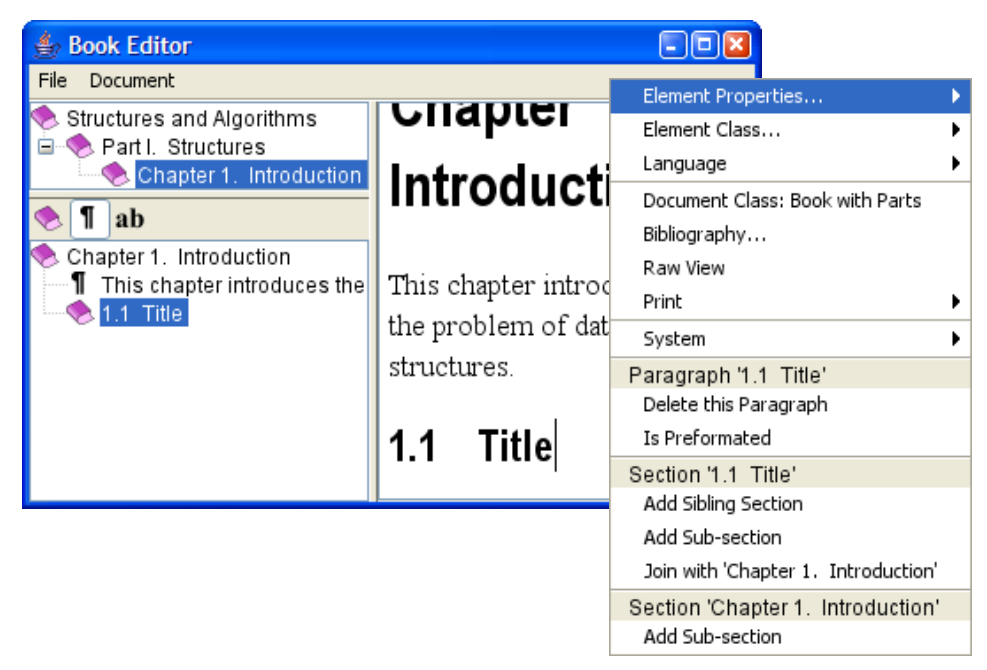

Obr. 2.2 Nová sekce byla vytvo ena

## 2.2.1 Kopírování a p esouvání pomocí schránky

Zp sob Copy & Paste neboli kopíruj a vlož je tradi ní zp sob kopírování a p esouvání objekt . Nejprve musíme ozna it materiál který chceme zkopírovat, bu tažením kurzoru myši p es ást dokumentu, nebo pomocí šipek na klávesnici a sou asným držením klávesy Shift. Výb r je indikován zm n nou barvou textu a pozadí vybraného textu. Je-li výb r proveden, m žeme vybranou ást bu zkopírovat do schránky, stiskem kláves Ctrl-Insert, nebo ho vyjmout (zkopírovat do schránky, a zárove vymazat výb r z dokumentu) stiskem Shift-Delete. Jakmile máme ve schránce n jaký obsah, m žeme ho vložit na zvolené místo stiskem Shift-Insert. Tímto zp sobem m žeme vytvo it tolik kopií kolik pot ebujeme.

## 2.2.2 Kopírování a p esouvání pomocí panelu struktury dokumentu

Alternativou k použití schránky je p ímá manipulace s objekty v panelu struktury dokumentu. Tato metoda je vhodn jší, pokud chceme p esouvat nebo kopírovat celé objekty jako jsou odstavce, tabulky, sekce apod. P esunutí objektu lze provést tažením reprezentace objektu v panelu struktury dokumentu pomocí myši. Objekt m žeme p esunout *vedle* existujícího objektu, což je indikováno vodorovnou arou nad nebo pod cílovým objektem. P ípadn lze objekt p esunout *do* existujícího objektu, nap íklad sekce, což je indikováno obdélníkem okolo cílového objektu.

## 2.3 Formátování odstavce

P i psaní odstavce lze na text aplikovat r zné formátovací styly. To lze provést p íslušnými tla ítky na panelu tla ítek: **B** zapíná tu ný text, *I* kurzívu, **T** strojopis, <u>U</u> podtržený text, a <del>S</del> p eškrtnutý text. Lze také použít odpovídající klávesové zkratky Ctrl+B, Ctrl+I, Ctrl+T, Ctrl+U a Ctrl+Shift+S. Po-kud jste vybrali n jaký text, formátování je aplikováno na tento vybraný text. Pokud žádný výb r ne-existuje, ale textový kurzor je uprost ed n jakého slova, formátování je aplikováno na toto slovo. Jinak není formátování aplikováno na žádný existující text, ale na text který teprve bude napsán. Pokud aplikujeme formátovací atribut na text který již tento atribut nese, je p íslušný atribut vypnut.

Existují další speciální atributy, které lze aplikovat na text. Tla ítkem il lze nastavit jazyk ur ité ásti textu, pokud je odlišný od jazyka ostatního textu. To m že být užite né pro zajišt ní správné funkce jazykov -závislých funkcí, jako je kontrola pravopisu nebo d lení slov. Tla ítko to vytvoí heslo rejst íku, a vytvo í asociaci vybraného textu s tímto slovem, viz též sekci 6.1. Tla ítko 🗙 zruší formátovací atributy ve vybraném textu.

## 2.4 K ížové odkazy

Pro vložení k ížového odkazu, nebo také hypertextového odkazu, na íslovanou ást dokumentu (sekci, tabulku, obrázek, rovnici apod.) použijte tla ítko ~, nebo stiskn te klávesy Ctrl-L. Zobrazí se okno Výb r cíle k ížového odkazu, viz obr. 2.3.

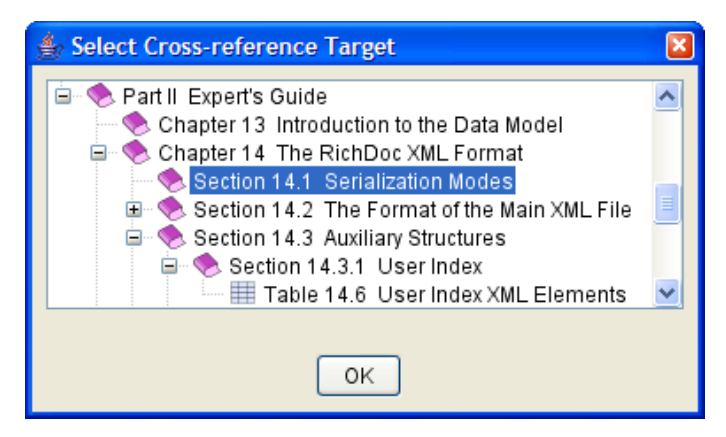

Obr. 2.3 Okno Výb r cíle k ížového odkazu

Po výb ru cílového objektu, bu dvojitým kliknutím myši nebo stiskem klávesy Enter, je do dokumentu vložen k ížový odkaz, ukazující na vybraný objekt. Odkaz zobrazuje text popisující cílový objekt, nap. "kapitola 5" nebo "(3.2)". Odkaz je propojen s cílovým objektem, takže pokud se íslování cílového objektu zm ní, text odkazu je automaticky opraven.

K ížový odkaz m žete také použít pro navigaci k cílovému objektu, kliknutím myší na odkaz. Pokud se nacházíte v edita ním režimu, je t eba p ed stiskem podržet klávesu Ctrl, jinak je odkaz pouze vybrán pro editaci.

Pokud nám automaticky vytvo ený text tvo ící odkaz nevyhovuje, m žeme odkaz vybrat, a z kontextového menu vybrat p íkaz Editovatelný. Po aplikaci p íkazu lze text odkazu editovat, tedy zm nit na libovolný text. Tento text však už nebude opraven, pokud se íslování cílového objektu zm ní.

Všimn te si, že text odkazu obsahuje, krom ísla cílového objektu, také popis typu objektu, nap. "kapitola 5". To je vhodné zejména v p ípad , kdy je námi vytvo ený dokument používán v r zných kontextech, a typ objektu tedy v dob p ípravy dokumentu není znám. V závislosti na kontextu ve kterém je dokument použit to m že být nap . ást, kapitola nebo sekce. Proto je lepší nevyplnit pevn daný název, ale nechat program a ho vhodn doplní až v dob , kdy je kontext znám. V eštin je však n kdy pot eba text sklo ovat, nap íklad "v kapitole 5". V takovém p ípad m žeme bu vypnout volbu P idat název cíle, ímž zajistíme, že k ížový odkaz bude obsahovat pouze íslo cílového objektu, ale nikoli jeho jméno. Pak m žeme jméno, které již není sou ástí textu odkazu, p ed odkaz dopsat ru n . Druhá možnost je pomocí menu Morfologie vybrat vhodný mluvnický tvar jména, nap . 4. pád.

Do dokumentu m žeme také vložit hypertextový odkaz na n kakou externí stránku na Internetu definovanou její URL adresou. Pokud za neme psát adresu stránky, po vložení za átku adresy, nap . http://, se psaný text automaticky zm ní na hypertextový odkaz, indikovaný zelenou barvou. Tento zp sob je vhodný, pokud text odkazu je stejný jako jeho URL adresa. Pokud tomu tak není, m žeme napsat nejprve text odkazu, tento text vybrat, a stisknout tla ítko ~. Text se p em ní na hypertextový

odkaz, a jsme dotázání na p íslušnou URL adresu. Adresa m že být pozd ji zm n na použitím p íkazu Nastav URL kontextového menu.

### 2.5 Setting Properties of Objects

### 2.6 Seznamy

Je-li kurzor na konci položky seznamu, lze za tuto položku p idat novou položku stiskem klávesy Enter. Rovn ž lze použít kontextové menu: m žeme p idat prázdnou položku p ed nebo za aktuální položku.

#### 2.7 Tabulky

Novou tabulku p idáme do dokumentu stiskem tla ítka <u>m</u> nebo <u>m</u>. První p íkaz vloží tabulku s íslovaným titulkem, druhý p íkaz vloží pouze tabulku. Pomocí druhé volby lze tabulky do sebe libovoln vno ovat. Vytvo ená tabulka má implicitn jedinou bu ku. Pokud chceme vytvo it tabulku obsahující více bun k, stiskneme tla ítko na panelu tla ítek, a tažením myši nastavíme požadovanou velikost.

Pro zm nu struktury tabulky použijeme p íslušný panel tla ítek. Tla ítka  $\square$  a  $\square$  použijeme pro vložení nového sloupce na pravý okraj tabulky, respektive nového ádku na spodek tabulky. Podobn tla ítka  $\square$  a  $\blacksquare$  použijeme pro vložení sloupce nebo ádku p ed nebo nad aktuální bu ku. Tla ítka  $\square$  a  $\blacksquare$  slouží pro vymazání aktuálního sloupce nebo ádku.

Panel tla ítek také obsahuje p íkazy pro manipulaci s aktuální bu kou. Tla ítka  $\blacksquare$  a  $\blacksquare$  slouží pro slou ení aktuální bu ky s jejím pravým nebo spodním sousedem. Text v bu ce m že být zarovnán doleva ( $\blacksquare$ ), centrován ( $\blacksquare$ ), doprava ( $\blacksquare$ ), podle desetinné te ky ( $\blacksquare$ ) nebo m že být vyrovnaný ( $\blacksquare$ ). Podobn lze zarovnávat vertikáln , a to nahoru ( $\blacksquare$ ), doprost ed ( $\blacksquare$ ) nebo dol ( $\blacksquare$ ).

U tabulek lze definovat vlastnosti jejich ráme ku. Implicitn tabulky nemají viditelný ráme ek. V edita ním režimu však ráme ek je i tak zobrazen, ale pouze jako vizuální pom cka. Ráme ek tabulky lze definovat p i azením tabulky do t *idy*, viz sekce 2.5. Nap íklad t ída border definuje standardní ráme ek tabulky.

Jednotlivé ásti ráme ku tabulky lze p edefinovat. M žete zvolit jeden z p eddefinovaných typ ráme ku, nebo nadefinovat vámi požadované vlastnosti ráme ku. Zm na ráme ku se provede stiskem tla ítka  $\rho$ , a "obkreslením" požadované ásti ráme ku pomocí myši. Požadovaný typ ráme ku lze vybrat ze seznamu zobrazeného vedle tla ítka pro kreslení ráme ku.

## Kapitola 3 Editor rovnic

RichDoc Framework disponuje vestav ným editorem rovnic a matematických výraz. Pomocí tla ítka  $\sqrt{x}$  vložíme do dokumentu *inline* rovnici, tedy rovnici nep erušující tok textu v odstavci, nap íklad  $e^{i\pi} + 1 = 0$ . Druhý typ rovnice je tzv. *zobrazená rovnice* vložená p íkazem  $\sqrt{x}$ , která je umíst na na samostatný ádek, a je odd lena od okolních objekt vertikální mezerou, nap íklad

$$\int \frac{1}{1+x^2} dx = \tan^{-1} x$$

Více informací o zobrazených rovnicích naleznete v sekci 3.7.

## 3.1 Matematický text

Základem obsahu rovnic je matematický text. Text m že ozna ovat prom nné, konstanty, ísla, funkce apod. Matematický text rozd lujeme do n kolika kategorií popsaných v tabulce 3.1. Každá kategorie má p i azen ur itý typografický styl, který m že být v p ípad pot eby zm n n. O vizuálních stylech detailn pojednává kapitola 5.

| Тур    | Popis                      | Styl       | P íklad |
|--------|----------------------------|------------|---------|
| mtext  | generický text             | normální   | text    |
| var    | var prom nná               |            | x       |
| const  | konstanta                  | normální   | е       |
| num    | íslo                       | normální   | 10      |
| dim    | rozm r                     | normální   | kg      |
| vec    | vektor                     | tu n       | а       |
| mat    | matice                     | tu n       | Α       |
| dom    | obor (nap íklad celá ísla) | zdvojené   | Z       |
| mathSf | bezpatkové                 | bezpatkové | А       |

Tabulka 3.1 Typy matematického textu

Pokud vám žádná uvedená kategorie nevyhovuje, m žete použít kategorii generický text, a vytvo it její podkategorii pomocí systému vizuálních styl a t íd, jak je popsáno v kapitole 5.

Za nete-li psát text, typ textu se nastaví automaticky. Je-li první napsaný znak písmeno, nastaví se typ *prom nná*. Napíšete-li íslici, nastaví se typ *íslo*. Ostatní typy textu je t eba nastavit ru n, výb rem ze seznamu zobrazeného na panelu tla ítek.

M žete také vložit do rovnice b žný text, pomocí tla ítka  $\pi$ . Na tento text lze aplikovat veškeré vlastnosti jako na b žný odstavec, jako formátování, vkládání inline grafiky, nebo dokonce inline rovnice. Do odstavce však nelze vložit ádkový zlom.

### 3.2 Operátory a symboly

Do matematických vzorc m žete vkládat r zné typy operátor a symbol . Skupiny tla ítek a a  $\Gamma$  slouží pro vkládání znak malé resp. velké ecké abecedy. ecká písmena jsou považována za nor-

mální matematický text. Malá ecká písmena jsou implicitn typu *prom nná*, zatímco velká písmena jsou typu *rozm r*. Skupiny tla ítek  $\neq$  a  $\infty$  slouží pro vložení matematického operátoru nebo symbolu.

Uživatelé zb hlí v systémech TeX/LaTeX mohou vkládat operátory i symboly p ímo napsáním odpovídajícího LaTeXového p íkazu. Nap íklad po napsání '\equiv' je text automaticky nahrazen odpovídajícím operátorem  $\equiv$ . Tabulky 3.2, 3.3, 3.4 a 3.5 shrnují všechny podporované operátory, symboly a ecká písmena.

Tabulka 3.5 zobrazuje pouze speciální operátory které nemají odpovídající klávesu na b žné klávesnici. Operátory, které takovou klávesu mají, jako jsou '<', '=', '+', etc., stejn jako interpunk - ní symboly jako ',', ';', '!' lze samoz ejm vložit prostým stiskem odpovídající klávesy.

| Písmeno | Zkratka   | Písmeno | Zkratka  |  |  |
|---------|-----------|---------|----------|--|--|
| α       | \alpha    | β       | ∖beta    |  |  |
| γ       | ∖gama     | δ       | ∖delta   |  |  |
| ε       | ∖epsilon  | ζ       | ∖zeta    |  |  |
| η       | ∖eta      | θ       | \theta   |  |  |
| ı       | ∖iota     | к       | ∖kappa   |  |  |
| λ       | \lambda   | μ       | \mu      |  |  |
| v       | \nu       | ξ       | \xi      |  |  |
| π       | \pi       | ρ       | \rho     |  |  |
| ς       | \varsigma | σ       | \sigma   |  |  |
| τ       | \tau      | υ       | \upsilon |  |  |
| φ       | ∖varphi   | χ       | \chi     |  |  |
| Ψ       | \psi      | ω       | \omega   |  |  |

Tabulka 3.2 Písmena malé ecké abecedy

| Písmeno | Zkratka | Písmeno | Zkratka |  |  |  |
|---------|---------|---------|---------|--|--|--|
| Γ       | ∖Gama   | Δ       | \Delta  |  |  |  |
| Θ       | \Theta  | Λ       | \Lambda |  |  |  |
| Ξ       | \Xi     | П       | \Pi     |  |  |  |
| Σ       | ∖Sigma  | Φ       | \Phi    |  |  |  |
| Χ       | \Chi    | Ψ       | \Psi    |  |  |  |
| Ω       | ∖Omega  |         |         |  |  |  |

#### 3.3 Struktury

Vzorce mohou obsahovat krom jednoduchých struktur jako jsou prom nné, operátory a symboly, také složit jší struktury jako jsou zlomky, odmocniny, integrály apod. Tyto struktury mohou být vloženy stiskem p íslušného tla ítka na matematické nástrojové lišt , nebo napsáním jejich LaTeXového ekvivalentu. Po vložení struktury se zobrazí n kolik obdélník , které slouží jako výchozí body pro vkládání materiálu do struktur. Mezi t mito body se m žete pohybovat pomocí kurzorových tla ítek. Struktury lze do sebe samoz ejm libovoln vno ovat. Typy struktur najdete v tabulce 3.6.

| Symbol   | Zkratka      | Symbol       | Zkratka    |
|----------|--------------|--------------|------------|
| $\infty$ | \infty       | 6            | \partial   |
| θ        | \vartheta    | Q            | \varrho    |
| $\phi$   | \phi         | R            | ∖Re        |
| 3        | \Im          | 1            | \prime     |
|          | \blacksquare |              | ∖Box       |
| $\nabla$ | \nabla       |              | \backslash |
| l        | \ell         | $\checkmark$ | \surd      |
| L        | \schwellL    | ©            | \copyright |
| ~        | \crlf        |              |            |

Tabulka 3.4 Symboly

#### Tabulka 3.5 Operátory

| Operátor           | Zkratka     | Operátor          | Zkratka         |
|--------------------|-------------|-------------------|-----------------|
| $\geq$             | ∖ge         | $\leq$            | ∖le             |
| $\gg$              | /āā         | «                 | \11             |
| $\geq$             | \geqslant   | $\leq$            | ∖leqslant       |
| $\neq$             | \ne         | ×                 | \times          |
| ±                  | \pm         | Ŧ                 | \mp             |
| U                  | \cup        | $\cap$            | \cap            |
| V                  | \vee        | $\wedge$          | \wedge          |
| $\forall$          | \forall     | Ξ                 | \exists         |
| ∈                  | ∖in         | $\approx$         | \approx         |
| $\simeq$           | \simeq      | $\sim$            | \sim            |
| •                  | \cdot       |                   | \equiv          |
| $\propto$          | \propto     |                   | \perp           |
| $\odot$            | \odot       | $\oplus$          | \oplus          |
| ~                  | \leftarrow  | <i>←</i>          | \gets           |
| $\rightarrow$      | \rightarrow | $\leftrightarrow$ | \leftrightarrow |
| $\rightarrow$      | \to         | $\Leftarrow$      | \Leftarrow      |
| $\Rightarrow$      | \Rightarrow | $\Leftrightarrow$ | \Leftrightarrow |
|                    | \dots       | :                 | \vdots          |
| ·                  | \ddots      |                   | \rddots         |
|                    | \cdots      | 0                 | \circ           |
| •                  | \bullet     | *                 | \star           |
| $\sim \rightarrow$ | \leadsto    |                   |                 |

Vzhled n kterých struktur závisí na tom, zda jsou *zobrazené* i nikoli. Jsou-li v zobrazené, jsou v tší a zabírají více vertikálního místa. Porovnejte  $\frac{x}{x+1}$  a  $\frac{x}{x+1}$ , nebo  $\int_0^1 x dx$  a  $\int_0^1 x dx$ . Zobrazený stav je implicitn nastaven, je-li struktura v zobrazené, nikoli inline rovnici. Vno ování struktur rov-

|                       | Zkratka   | Popis            | P íklad                   |
|-----------------------|-----------|------------------|---------------------------|
| <b>x</b> <sup>2</sup> | _ or ^    | index            | $x_1, 2^n$                |
| 8                     | \frac     | zlomek           | $\frac{a+b}{a-b}$         |
| ∛x                    | \sqrt     | odmocnina        | $\sqrt[3]{x+1}$           |
| Σ×                    | \sum      | suma             | $\sum_{i=1}^{n} x_i$      |
| Πх                    | \prod     | produkt          | $\prod_{i=1}^n x_i$       |
| ∫x                    | \int      | integrál         | $\int_0^1 x^2 dx$         |
| ∮x                    | \oint     | kruhový integrál | $\oint_0^1 x^2 dx$        |
| ∬×                    | \iint     | dvojný integrál  | $\iint_A x dA$            |
| ∭•                    | \iiint    | trojný integrál  | $\iiint_A x dA$           |
| Ш.                    | \iiiint   | tverný integrál  | $\iiint_A x dA$           |
| ۶ <b>۶</b>            | \idotsint | skupina integrál | $\int \cdots \int_A x dA$ |

Tabulka 3.6 Matematické struktury

n ž potla uje zobrazený stav, tedy struktura vno ená v jiné struktu e implicitn není zobrazená. Chceme-li zm nit zobrazený stav manuáln, použijeme tla ítko Zobrazen v nástrojové lišt struktura. Je-li tla ítko nezaškrtnuté ( $\Box$ ), není struktura zobrazena, je li zaškrtnuté ( $\Box$ ), struktura zobrazena je, a je-li v nerozhodnutém stavu ( $\Box$ ), má struktura implicitní zobrazený stav, v závislosti na jejím umíst ní.

Další stavová prom nná ovliv ující vzhled struktury je *limity*, která ozna uje, zda budou p ípad-

né limity struktury zobrazeny nad a pod touto strukturou, nap íklad  $\int_{a}^{b} x$ , nebo vpravo od struktury, na-

p íklad  $\int_a^b x$ .

## 3.4 Závorky

Vzorce m žeme doplnit o r zné typy *závorek*, viz tabulka 3.7. Prázdný pár závorek lze vložit bu pomocí skupiny tla ítek (x), nebo napsáním p íslušné klávesové zkratky. P i napsání p íkazu pro levou závorku se automaticky doplní odpovídající pravá závorka.

|                     | Zkratka | Popis               | P íklad                           |
|---------------------|---------|---------------------|-----------------------------------|
| (*)                 | (       | kulaté závorky      | ( <i>x</i> )                      |
| <b>[X</b> ]         | ]       | hranaté závorky     | [ <i>x</i> ]                      |
| { <b>x</b> }        | {       | složené závorky     | <i>{x}</i>                        |
| X                   |         | rovné závorky       | <i>x</i>                          |
| $\langle x \rangle$ | \langle | úhlové závorky      | $\langle x \rangle$               |
| ×                   | \lfloor | zaokrouhlení dol    | $\lfloor x \rfloor$               |
| X                   | ∖lceil  | zaokrouhlení nahoru | $\begin{bmatrix} x \end{bmatrix}$ |

| Tabulka 3.7 Z | ávorkv |
|---------------|--------|
|---------------|--------|

Je-li kurzor uprost ed páru závorek, zobrazí se v nástrojovém okn lišta vlastností závorek. Zde m - žeme nastavit typ levé a pravé závorky samostatn . Tak lze vytvo it nesymetrické závorky, jako nap  $p \cdot (0,1)$ .

Velikost závorek se implicitn nastavuje automaticky, podle materiálu obklopeného závorkami. Velikost závorek však m žete nastavit ru n , zvolením hodnoty Velikost na nástrojové lišt . Tak m - žete vytvo it nap . takovouto rovnici:  $((x+1)(x+2))^2$ . Za normálních okolností by vn jší závorky m ly stejnou velikost jako závorky vnit ní.

## 3.5 Pole

Pole jsou jedno- nebo dvoudimenzionální struktury podobné tabulkám. Proto se vytvá ení polí podobá tvorb tabulek, popsané v sekci 2.7. Pole využijeme pro tvorbu matic a vektor , i jenom pro vizuální strukturování vzorc . M žeme snadno vytvá et rovnice jako je nap . tato:

| 1 | 1  | 3 | -1  | (1) |   | ( a \ |  |
|---|----|---|-----|-----|---|-------|--|
|   | 2  | 1 | 3   | 2   | = | b     |  |
| / | -5 | 8 | 2 / | \7/ |   | c /   |  |

Nové pole vložíme bu pomocí tla ítka  $\frac{9}{3}$ , nebo napsáním p íkazu \array. Zadáváme-li pole pomocí tla ítka, lze po jeho stisknutí a p ed jeho uvoln ním pomocí myši nastavit požadované rozm ry pole. Zm na struktury pole se provádí stejn jako u tabulek, viz sekce 2.7. Podobné je i nastavování ráme - k polí.

U jednotlivých bun k pole lze nastavit jejich horizontální zarovnání, stejn jako u bun k tabulky. Vertikální zarovnání však nastavit nelze, vertikální zarovnání bun k se vždy ídí pravidly matematické typografie. Bu ky ve stejném ádku jsou tedy zarovnány na jejich matematickou osu, která probíhá v tšinou vertikálním st edem obsahu bu ky.

## 3.6 Mezery

Editor rovnic nastavuje mezery mezi prvky rovnice automaticky, v souladu se zvyklostmi matematické sazby. V n kterých p ípadech však pot ebujeme toto implicitní chování zm nit, tedy rozší it nebo zúžit existující mezery. Explicitní mezeru vložíme do rovnice pomocí skupiny tla ítek | . Zelená barva ozna uje pozitivní mezery, zp sobí tedy rozší ení existující mezery. Negativní mezery jsou ozna eny erven . Stejn jako u tabulek a polí, m žeme vložit n kolik mezer daného typu najednou, stiskem tla ítka myši a jejím tažením doprava. Typy mezer m žeme vid t v tabulce 3.8. Velikosti mezer jsou relativní vzhledem k velikosti použitého písma. Nap íklad nejširší mezera, \quad, je stejn široká jako výška znakové bu ky použitého fontu.

| Ší ka | Tla ítko | Zkratka     | P íklad                  | Ší ka | Tla ítko | Zkratka        | P íklad                  |
|-------|----------|-------------|--------------------------|-------|----------|----------------|--------------------------|
| 1/16  |          | ∖, nebo     | $\Rightarrow \Leftarrow$ | -1/16 | I        | \negthinspace  | $\Rightarrow \leftarrow$ |
|       |          | \thinspace  |                          |       |          |                |                          |
| 1/8   |          | \: nebo     | $\Rightarrow \Leftarrow$ | -1/8  |          | \! nebo        | $\Rightarrow =$          |
|       |          | \medspace   |                          |       |          | \negmedspace   |                          |
| 1/4   |          | ∖; nebo     | $\Rightarrow \Leftarrow$ | -1/4  |          | \negthickspace | ×                        |
|       |          | \thickspace |                          |       |          |                |                          |
| 1     |          |             | $\Rightarrow \leftarrow$ |       |          |                |                          |

Tabulka 3.8 Horizontální mezery

### 3.7 Zobrazené rovnice

Tato sekce popisuje vlastnosti které jsou specifické pro zobrazené rovnice, tedy rovnice umíst né na samostatném ádku.

Zobrazené rovnice mohou být íslované. íslovaný i ne íslovaný stav rovnice p epneme pomocí p íkazu íslovat kontextového menu. M žeme také vytvo it rovnici která je implicitn íslovaná, použijeme-li tla ítko  $\overline{\pi}$ .

íslované rovnice mohou být rozd leny do n kolika ádk . ádky rovnic vkládáme a rušíme stejn jako ádky tabulek, tedy pomocí tla ítek [] (p idat ádek), [] (vložit ádek) a [] (zrušit ádek), tentokrát však z nástrojové lišty Zobrazená rovnice. Je-li zobrazená rovnice íslovaná, m žeme zvolit bu íslování po ádcích, nebo p id lit celé rovnici jediné íslo. Stav íslování zm níme volbou íslovat po ádcích z kontextového menu. íslujeme-li po ádcích, lze u každého ádku zvláš nastavit íslovaný i ne íslovaný stav.

ádky rovnice lze rozd lit na zarovnané skupiny pomocí *tabulátor*. Tabulátory jsou dvou druh : zarovnávají bu to doprava (tla ítko  $\_$ ]), nebo doleva (tla ítko  $\_$ ]). Aby tabulátory správn pracovaly, je t eba vložit do každého ádku rovnice alespo jeden tabulátor. Tabulátory se pak zarovnají do stejné horizontální pozice. M žeme použít více tabulátor , všechny ádky by však m ly obsahovat stejný po et tabulátor . Následující rovnice byla vytvo ena pomocí doprava zarovnávajících tabulátor , umíst ných p ed rovnítky.

$$x+1 = 10$$
$$x-y+2 = 2$$
$$y = 6$$

Stejného efektu by bylo možné docílit i pomocí polí, viz sekce 3.5. Tabulátory jsou však vhodn jší pro zadávání nezávislých rovnic, které jsou pouze vzájemn zarovnány. U polí také není možné p i azovat jednotlivým ádk m ísla.

Krom ádk p edstavující rovnice lze vkládat ádky obsahující text, pomocí tla ítek 🛄 resp. 🚎, pro p idávání nebo resp. vkládání odstavcových ádk . To se m že hodit pro vložení textu do rovnice aniž by byla rovnice p erušena, z d vodu zachování íslování nebo zarovnání. Nap íklad m žeme vytvo it takovouto rovnici:

$$\begin{split} &A_1 = N_0(\boldsymbol{\lambda};\boldsymbol{\Omega}) \!-\! \boldsymbol{\phi}(\boldsymbol{\lambda};\boldsymbol{\Omega}'), \\ &A_2 = \boldsymbol{\phi}(\boldsymbol{\lambda};\boldsymbol{\Omega}') \!-\! \boldsymbol{\phi}(\boldsymbol{\lambda};\boldsymbol{\Omega}), \end{split}$$

а

$$A_{\infty} = \mathcal{N}(\lambda; \omega).$$

Všimn me si, že rovnice je správn zarovnaná, což by nebylo možné bez vložení textu *dovnit* rovnice.

## 3.8 Úprava rovnic

Editor rovnic umož uje p esouvat a kopírovat objekty, jak je popsáno v sekci 2.2. M žeme použít ob metody, tedy použít schránku nebo panel struktury dokumentu. Panel však musíme p epnout do nejpodrobn jšího režimu, pomocí tla ítka **ab**. Panel m žeme také využít pro p ehledné zobrazení struktury složité rovnice. Nap íklad struktura níže uvedené rovnice je zobrazena na obr. 3.1.

$$\int \frac{1}{1+x^2} dx = \tan^{-1} x$$

P i p íprav složitých rovnic m že editor rovnic zobrazit velké množství obdélní k sloužících pro dopln ní materiálu. N kdy se m že zdát, že jich je více než je pot eba. Nap íklad na obr. 3.2 vlevo jsou dva obdélní ky hned vedle sebe. P estože to není na první pohled z ejmé, je mezi nimi rozdíl: první obdélní ek leží *vn* argumentu druhé mocniny, zatímco druhý leží *uvnit* tohoto argumentu. Editor rovnic tyto dv pozice rozlišuje, p estože nemusí mít vliv na kone ný vzhled rovnice. V tomto konkrétním p ípad bychom m li vložit materiál do prvního obdélní ku, tedy vn argumentu mocniny, jelikož p ípadný tená rovnice by vložený materiál takto interpretoval. M li bychom te-

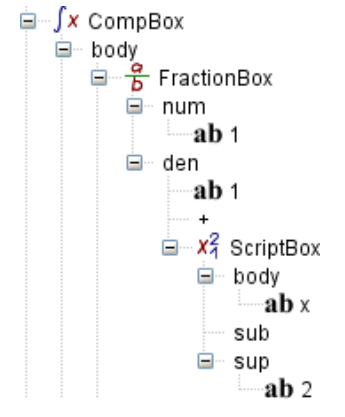

Obr. 3.1 Hierarchický pohled na ást rovnice

dy vždy dodržovat zvyklosti pro matematickou sazbu, a používat vizuální pom cky jako jsou závorky, p estože editor rovnic dokáže explicitn zachytit priority operací, které však nemusí být vid t p i finální vizuální prezentaci rovnice.

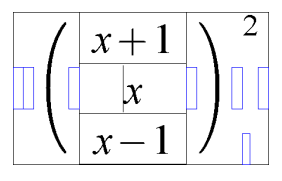

Obr. 3.2 P íklad výchozích edita ních bod složitého výrazu

## Kapitola 4 Kreslení obrázk

Pomocí editoru m žeme p ipravovat jednoduché obrázky, obsahující 2D vektorovou nebo rastrovou grafiku. Obrázky mohou obsahovat text, rovné i zak ivené tvary, obdélníky, spojky, šipky a rastrové obrázky.

## 4.1 Nový obrázek

Nový obrázek vložíme do dokumentu pomocí tla ítka so nebo so jako u tabulek lze využít variantu bez nebo so íslovaným titulkem. Po vložení obrázku se zobrazí prázdná kreslící plocha, a nástrojová lišta Kreslení, viz obr. 4.1. Pomocí lišty pomocí lišty pomocí lišty

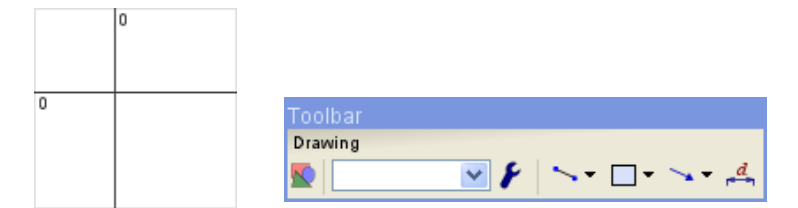

Obr. 4.1 Prázdná kreslící plocha a lišta Kreslení

## 4.2 P idáváme grafické objekty

P idání nového objektu provedeme výb rem *kreslícího nástroje* z lišty Kreslení. Jednotlivé nástroje jsou podrobn popsány v následujících sekcích.

Po výb ru nástroje se zobrazí lišta Nový objekt, viz obr. 4.2. Pomocí této lišty m žeme nastavit požadované vlastnosti objektu, *d íve než* ho p idáme na kreslící plochu. T mito vlastnostmi m že být barva výpln ( $\bigotimes$ ), barva pop edí ( $\checkmark$ ), i další specifické vlastnosti ( $\checkmark$ ). Vlastnosti lze samoz ejm zm nit i u objekt, které již byly do nástrojové lišty p idány.

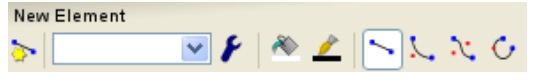

Obr. 4.2 Nástrojová lišta Nový objekt

První ikona na lišt indikuje typ kreslícího nástroje, tedy typ objektu, který bude p idán do obrázku. Žlutá hv zdi ka napovídá, že se jedná o vlastnosti zatím neexistujícího, prototypového objektu, který bude teprve vytvo en. Pokud p esuneme kurzor myši nad kreslící plochu, kurzor myši se zm ní do tvaru aktivního kreslícího nástroje. Jsme-li s nástrojem hotovi a chceme manipulovat s existujícími objekty na obrázku, zrušíme nástroj stisknutím klávesy ESC nebo pravého tla ítka myši.

### 4.2.1 Tvary

R zné tvary jako jsou áry, kvadratické k ivky, Bézierovy k ivky nebo oblouky, p idáme pomocí odpovídajících nástroj , , , , nebo , Po zvolení nástroje nakreslíme zvolenou k ivku tažením myší. Tímto nástrojem vytvá íme tvary obsahující jediný segment. Pro modifikaci tvaru zrušíme aktivní kreslící nástroj, a vybereme tvar pomocí myši. Zobrazí se nástrojová lišta Tvar. Dále se zobrazí množství obdélní k podél tvaru, viz obr. 4.3. Tyto obdélní ky reprezentují *manipula ní body*, které m žeme použít pro zm nu tvaru jejich tažením myší.

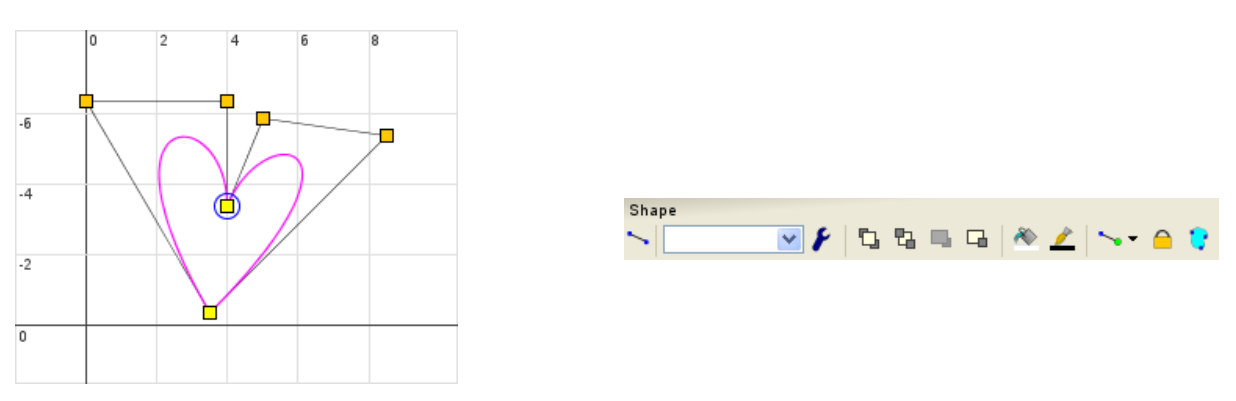

Obr. 4.3 Manipula ní body segment tvaru

Pro p idání r zných typ segment k ozna enému segmentu použijeme n který z nástroj lišty Tvar: , , , , , , , , , , , , , ,, nebo ,. Poté klikáním myší p idáváme segmenty zvoleného typu k ozna enému segmentu. Všimn te si rozdílu mezi nástrojem , a ,: první nástroj vytvo í nový tvar obsahující jediný segment, kdežto druhý nástroj p idá segment k ozna enému tvaru. Pro zrušení jednoho segmentu z n jakého tvaru klikneme na segment pravým tla ítkem myši a z kontextového menu vybereme p íkaz Zruš Segment.

Tvary jsou implicitn *otev ené*, mají tedy za átek a konec. Pokud tvar *uzav eme* p íkazem a zaátek a konec tvaru se propojí úse kou. Op tovné použití p íkazu zruší uzav ený stav. Uzav ené tvary mohou být *vypln ny* barvou. Vypln ný/nevypln ný stav p epneme tla ítkem **•**.

#### 4.2.2 Obdélníky

Do obrázku m žeme p idat uzav ené tvary obdélníkového i jiného tvaru. Tyto tvary mohou voliteln obsahovat text. Obdélník vytvo íme pomocí jednoho z nástroj uvedených v tabulce 4.1. Po zvolení nástroje nakreslíme obdélník stiskem tla ítka myši a tažením doprava a dol . Pomocí tla ítka **A** nastavíme zda obdélník obsahuje i neobsahuje text.

#### Tabulka 4.1 Nástroje pro tvorbu obdélník

|                      | Bez textu | S textem |
|----------------------|-----------|----------|
| Obdélníkový          |           | а        |
| Se zakulacenými rohy |           | a        |
| Eliptický            | 0         | <b>a</b> |

Jako text m žeme do obdélníku vložit jakýkoli materiál, nap íklad odstavec, sekvenci odstavc, seznam apod. Požadovanou ší ku obdélníku nastavíme pomocí jeho žlutého manipula ního bodu, zobrazeného v jeho pravém dolním rohu, viz obr. 4.4. Text obdélníku je pak nalámán tak, aby se vešel do požadované ší ky. Požadovaná výška m že být v tší než je pot eba pro vložení textu, ást obdélníku je potom prázdná. Je-li však požadovaná výška p íliš malá, je automaticky upravena tak, aby se text do obdélníku celý vešel.

Obdélník obsahující tabulku vytvo íme pomocí nástroje 🔛. Op t m žeme pomocí žlutého bodu nastavit preferovanou velikost tabulky. Struktura tabulky se definuje stejným zp sobem jako struktura b žné tabulky, viz sekce 2.7.

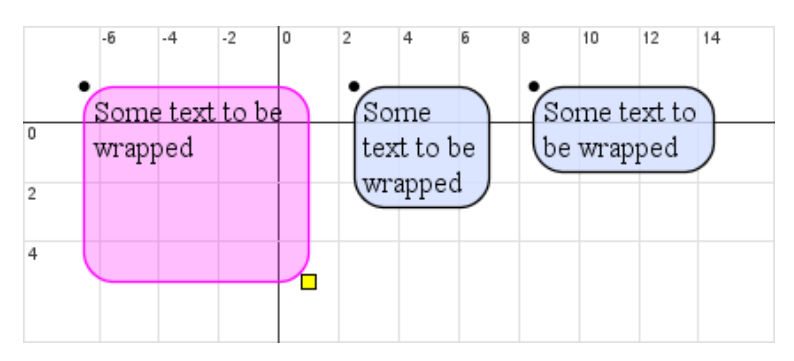

Obr. 4.4 Zlom textu v obdélníku

#### 4.2.3 Rastrová grafika

Rastrový obrázek, také znám jako *bitmapa*, vložíme zkopírováním obrázku do schránky a vložením stiskem kláves Shift + Insert. Pomocí kontextového menu nastavíme vlastnosti obrázku. P íkazem Nastavit m ítko m žeme obrázek zv tšit nebo zmenšit. P íkazem O ezat o ízneme okraje obrázku stejné barvy, viz obr. 4.5. Chceme-li, aby jedna z barev použitých v obrázku byla pr hledná, použijeme p íkaz Nastav pr hlednou barvu, a myší ozna íme barvu která se má zpr hlednit.

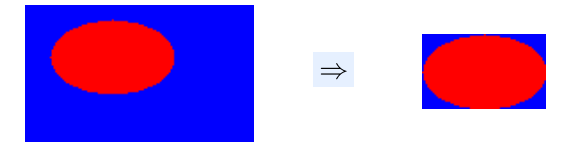

Obr. 4.5 O ezání rastrového obrázku

#### 4.2.4 Spojky

Obdélníky a uzav ené tvary m žeme propojovat r znými typy *spojek*. Spojka je rovná, lomená nebo zak ivená ára propojující dva objekty. Koncové body spojky se automaticky upraví p i každé zm n polohy nebo velikosti propojených objekt . Konce spojek mohou mít r zná zakon ení jako jsou šipky nebo kroužky.

Novou spojku vytvo íme pomocí nástroj  $\searrow$  pro rovnou spojku,  $\searrow$  pro zak ivenou spojku,  $\sqsubseteq$  pro lomenou spojku, nebo  $\urcorner$  pro dvakrát zalomenou spojku. Spojku nakreslíme tažením myší. Pokud pohybujeme kurzorem nad n jakým objektem, konec spojky se zafixuje na st ed tohoto objektu. P i uvoln ní tla ítka myši z stane konec spojky spojen s tímto objektem. Pokud chceme zabránit fixování spojky na objekt, podržíme b hem tažení konce spojky klávesu Ctrl.

Je-li konec spojky zafixován na st ed n jakého objektu, je tvar spojky o íznut podle okraje tohoto objektu, takže spojka vizuáln navazuje na okraj objektu, nikoli na jeho st ed, viz obr. 4.6. Zak ivená spojka m že mít identický za átek a konec, ímž vznikne *smy ka*, viz obr. 4.6*e*. V tomto p ípad má spojka o jeden manipula ní bod navíc, kterým nastavíme úhel nato ení smy ky kolem jejích koncových bod .

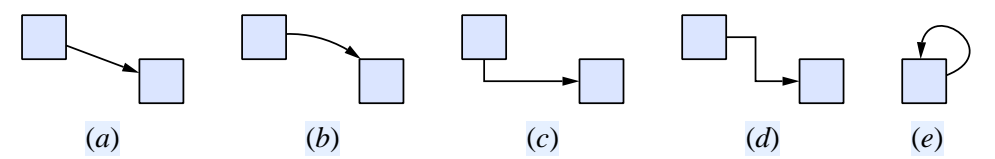

Obr. 4.6 R zné tvary spojek: (a) p ímá spojka, (b) zak ivená spojka, (c) zalomená spojka, (d) dvakrát zalomená spojka, (e) smy ka

Pokud vytvo íme složitý diagram obsahující množství vzájemn propojených obdélník , m žeme obdélníky automaticky rozmístit. Provedeme to vybráním ko enového obdélníku, a aktivací p íkazu Automatické rozvržení z kontextového menu, viz obr. 4.7. Od této chvíle je poloha všech obdélník s výjimkou ko enového ízena automaticky. V p ípad pot eby m žeme automatické rozvržení zase vypnout a ru n doladit rozmíst ní obdélník .

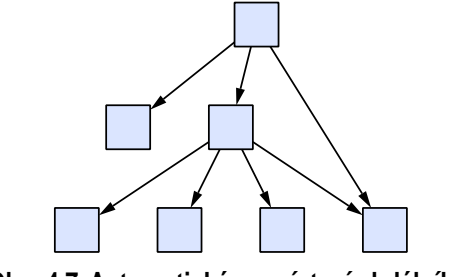

Obr. 4.7 Automatické rozmíst ní obdélník .

### 4.2.5 Lineární Kóty

Lineární kótu p idáme do obrázku pomocí nástroje 4, viz obr. 4.8*a*. Tvar kóty nastavíme pomocí p ti manipula ních bod , viz obr. 4.8*b*. Dva body ídí polohu šipky kóty, další dva polohu konc kolmých úse ek. Poslední, zelený bod ur uje pozici popisku kóty. Podobn jako u spojek m žeme kolmé úse ky zafixovat na ásti jiných objekt , a tím zajistit, že tvar kóty se automaticky upraví p i zm n geometrie kótovaného objektu.

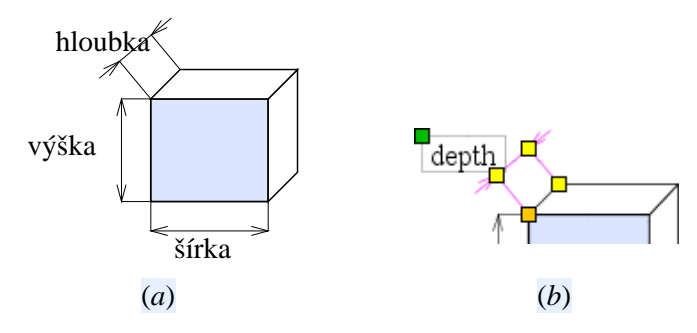

Obr. 4.8 P íklad kót: (a) Typy kót, (b) Manipula ní body kóty

### 4.2.6 Skriptovaná grafika

N kdy je vhodné popsat ást obrázku pomocí algoritmu, nebo skriptu, namísto interaktivního p idávání grafických objekt . K tomuto ú elu slouží nástroj Skriptovaná grafika (2). Po aktivaci nástroje tažením myši nadefinujeme základní obrys skriptovaného obrázku, a p íkazem 2 otev eme editor skriptu, kde naprogramujeme vzhled obrázku. Na obr. 4.9 vidíme p íklad skriptu a jemu odpovídající grafiky. Podrobný popis skriptovacího jazyka je nad rámec této dokumentace.

## 4.3 Editace obrázk

Existující grafické objekty v obrázku m žeme jednoduše editovat. P esunutí objektu provedeme prostým tažením myší. Pokud má vybraný objekt manipula ní body, je t eba p ed tažením kliknout mimo manipula ní bod, aby došlo k p esunu objektu, nikoli zm n jeho tvaru. Pot ebujeme-li p esouvat více objekt najednou, provedeme výb r kliknutím mimo objekty, a tažením myši ohrani íme objekty které chceme vybrat. P esun výb ru poté provedeme tažením libovolného vybraného objektu. Z výb -

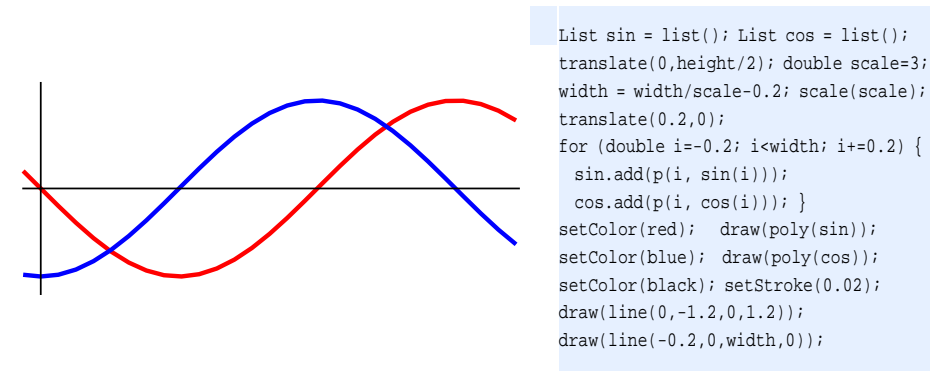

Obr. 4.9 P íklad skriptované grafiky

ru m žeme také p idat nebo odebrat jednotlivé objekty kliknutím p i stisknuté klávese Ctrl. Vybrané objekty smažeme stiskem klávesy Delete.

Velikost kreslící oblasti nelze explicitn nastavit; její velikost je nastavena automaticky tak, aby pojala všechny vložené objekty. Pokud p esuneme objekt za okraj kreslící oblasti, objekt do asn zmizí, ale po jeho umíst ní se kreslící oblast zv tší tak aby se do ní p esunutý objekt vešel. Relativní poloha objekt v kreslící oblasti tedy nemá význam. Pokud p esuneme *všechny* objekty v oblasti, vrátí se vzhled oblasti po p epo ítání jejích rozm r do p vodního stavu.

Objekty lze kopírovat dv ma zp soby: bu p esuneme objekty tažením myši a sou asn držíme stisknutou klávesu Ctrl, nebo zkopírujeme ozna ené objekty do schránky stiskem Ctrl + Insert, a stiskem Shift + Insert vložíme kopii obsahu schránky do obrázku. Druhý zp sob lze použít i pro kopírování objekt mezi obrázky. Je také možné vytvo it kopii celého obrázku pomocí panelu struktury dokumentu, viz sekce 2.2.

Objekty jsou p idány do obrázku v ur itém po adí, které ovliv uje jejich vzájemné p ekrývání. Objekt vložený pozd ji je umíst n "p ed" objektem umíst ným d íve. Pokud se takové objekty p ekrývají, pozd ji nakreslený objekt zakryje objekt nakreslený d íve. Vzájemné po adí objekt lze však dodate n upravovat. Objekt posuneme o pozici dop edu stiskem tla ítka  $\square$  nebo dozadu stiskem tlaítka  $\square$ . Tla ítko  $\square$  p enese objekt p ed všechny objekty, zatímco tla ítko  $\square$  ho p enese za všechny objekty.

## 4.4 Setting Visual Properties

#### 4.5 M ení textu

Jelikož Editor není p ísn typu WYSIWYG, jak bylo vysv tleno v sekci 1.1, mohou být p i nasazení dokumentu v jiném kontextu zm n ny vlastnosti písma použitého v obrázku. To m že zm nit rozm - ry textu a tím poškodit vzhled obrázku. Proto se nedoporu uje pomocí styl m nit typ nebo velikost písma použitého v obrázcích.

Editor navíc implicitn p izp sobuje zobrazený text tak, aby byl dob e itelný i na za ízeních s nízkým rozlišením, jako jsou obrazovky po íta . V rámci tohoto p izp sobení jsou nastaveny rozm - ry každého znaku tak, aby m l celo íselné rozm ry, což však zp sobuje, že p i zm n m ítka obrázku se rozm ry textu nem ní rovnom rn . Pokud nap íklad zmenšíme znak široký 11 bod na polovinu, bude široký 5 nebo 6 bod , což je zna ná odchylka od správné hodnoty 5,5 bodu. Ur ování rozm r textu je tedy zna n nep esné, s chybou ádu až desítek procent, což m že v d sledku op t zp sobit poškození struktury obrázku. Pokud náš obrázek vyžaduje p esné m ení velikosti textu, nastavíme vlastnost P esné m ení. Tím vynutíme rovnom rné zm ny rozm r textu p i zm n m ítka, ale zp sobíme pon kud nepravidelný vzhled textu zobrazeného v nízkém rozlišení.

## 4.6 Transformace

Existující objekty lze transformovat pomocí transforma ních operací. Tato vlastnost je zvlášt užite ná ve spojení s animací, popsané v sekci 4.7. ty i základní transforma ní operace jsou zobrazeny na obr. 4.10.

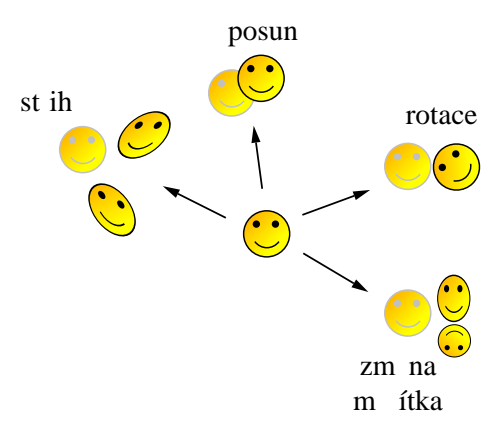

Obr. 4.10 Transforma ní operace

Novou transformaci p idáme do obrázku použitím tla ítka 🖈 na lišt obrázku. Zobrazí se okno Vlastnosti transformace, viz obr. 4.10. Zpo átku je seznam operací prázdný. Novou operaci p idáme stiskem tla ítka Nová, a výb rem jedné ze ty operací z nabídky. Do seznamu je p idána vytvo ená operace spolu s odpovídajícími parametry. R zné operace mají r zné parametry, viz tabulka 4.2.

| 🛃 Transform Properties 🛛 🛛 🔀 |         |            |  |  |
|------------------------------|---------|------------|--|--|
| ID:                          |         |            |  |  |
| Name                         | Value   | New        |  |  |
| rotation                     |         |            |  |  |
| theta                        | -45.0   | Delete     |  |  |
| x                            | 8.3019  | Diak Daint |  |  |
| ±у                           | -2.3187 | FICKFOIN   |  |  |
| Close                        |         |            |  |  |

Obr. 4.11 Okno Vlastnosti transformace

Každá transformace m že mít identifikátor, který zadáme v okn Vlastnosti transformace. Tento identifikátor m žeme využít pozd ji, nap . p i programové zm n parametr transformace za ú elem dosažení efektu animace, viz sekce 4.7.

Do jedné transformace lze p idat více transforma ních operací. Operace se v takovém p ípad aplikují na objekty postupn , jedna po druhé. Pro operace mající st ed, tedy všechny operace krom posunu, lze zadat st ed transformace stiskem tla ítka Vyber bod a výb rem bodu v obrázku pomocí myši. Prom nné x, y vybrané operace jsou potom automaticky nastaveny podle vybraného bodu.

Je-li transformace definována, pot ebujeme za ídit, aby byla aplikována na vybrané objekty. Aplikaci lze provést p esunem zvolených objekt do objektu transformace pomocí panelu lokální struktury dokumentu, viz obr. 4.12. Po p esunutí objekt se za nou transforma ní operace aplikovat na vybrané objekty. Transforma ní objekty lze do sebe takto vno ovat, a dosáhnout tak efektu skládání transformací.

| Operace           | Popis                                      | Parametry                                                                                                    |
|-------------------|--------------------------------------------|----------------------------------------------------------------------------------------------------|
| 🛹 Posun           | Posune objekt o daný vektor                | x, y vektor posunu                                                                                                    |
| C Rotace          | Oto í objekt o daný úhel okolo daného bodu | x, y st ed otá ení, <i>theta</i> úhel otá ení ve stupních (ve sm ru hodinových ru i ek)                                              |
| ♦ Zm na<br>m ítka | Zm ní m ítko objektu                       | x, y st ed zm ny m ítka, $sx$ horizontální zv tšení,<br>sy vertikální zv tšení; lze použít záporné hodnoty pro<br>p evrácení objektu |
| t ih              | Deformuje objekt st ihem                   | x, y st ed deformace, $sx$ horizontální st ih, $sy$ vertikální st ih                                                                 |

Tabulka 4.2 Parametry transforma ních Operací

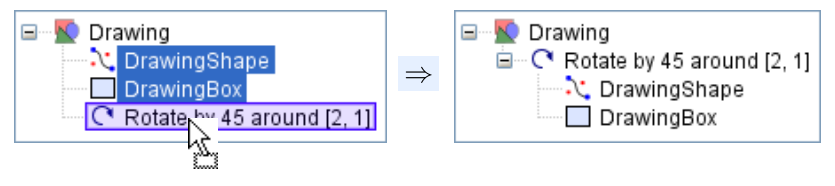

Obr. 4.12 P esun objekt do transformace

## 4.7 Animace

Pomocí editoru obrázk m žeme snadno prom nit statické obrázky na obrázky animované, dopln ním anima ních pravidel. Anima ní pravidla pro obrázek definujeme výb rem obrázku a použitím p íkazu Anima ní pravidla z kontextového menu, Zobrazí se okno Anima ní pravidla, viz obr. 4.13.

| 🁙 Anim | ation Rules | ×      |
|--------|-------------|--------|
| #      | Rule        | New    |
| 1      | T[0].x=time | Delete |
|        | OK Cancel   |        |

Obr. 4.13 Okno Anima ní pravidla

Každé pravidlo má tvar *objekt* = *hodnota*, kde *objekt* je výraz který se vyhodnotí na objekt p ijímající hodnotu, a *hodnota* je výraz který se vyhodnotí na objekt který poskytuje hodnotu. B hem animace jsou pravidla periodicky vykonávána, výrazy na pravých stranách jsou vyhodnocovány a p i azovány do objekt na levých stranách pravidel. Objekty, které lze použít na levé stran pravidla jsou shrnuty v tabulce 4.3. Pravá strana pravidla m že být aritmetický výraz, obsahující matematické operátory, funkce, a anima ní parametr time ( as). Tento parametr reprezentuje reálný as v sekundách, startující od nuly v okamžiku startu animace, tedy v okamžiku zobrazení prvního snímku animovaného obrázku.

P íklad animace je zobrazen na obr. 4.14. obr. 4.14*a* ukazuje transformace definované na obrázku. obr. 4.14*b* ukazuje anima ní pravidla. Na obr. 4.14*c* vidíme výsledný animovaný obrázek.

| Vlastnost                | Popis                                                                          |
|--------------------------|--------------------------------------------------------------------------------|
| transformace[n].parametr | Parametr <i>n</i> -té operace <i>transformace</i> . Nabídka parametr závisí na |
|                          | typu operace, viz sekce 4.6.                                                   |
| objekt.barva.složka      | Nastavuje barvu <i>objektu. barva</i> m že být jedno z foreColor (barva        |
|                          | pop edí), backColor (barva pozadí), backColor2 (alternativní barva             |
|                          | pozadí p i gradientním vypl ování) nebo borderColor (barva                     |
|                          | ráme ku). složka je jedno z r, g, b pro specifikaci barvy v RGB                |
|                          | modelu (ervená-zelená-modrá), nebo jedno z c, m, y pro specifikaci             |
|                          | barvy v CMY modelu (azurová-fialová-žlutá). Složky barev by m ly               |
|                          | být v intervalu $(0,1)$ .                                                      |

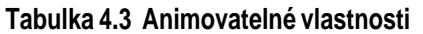

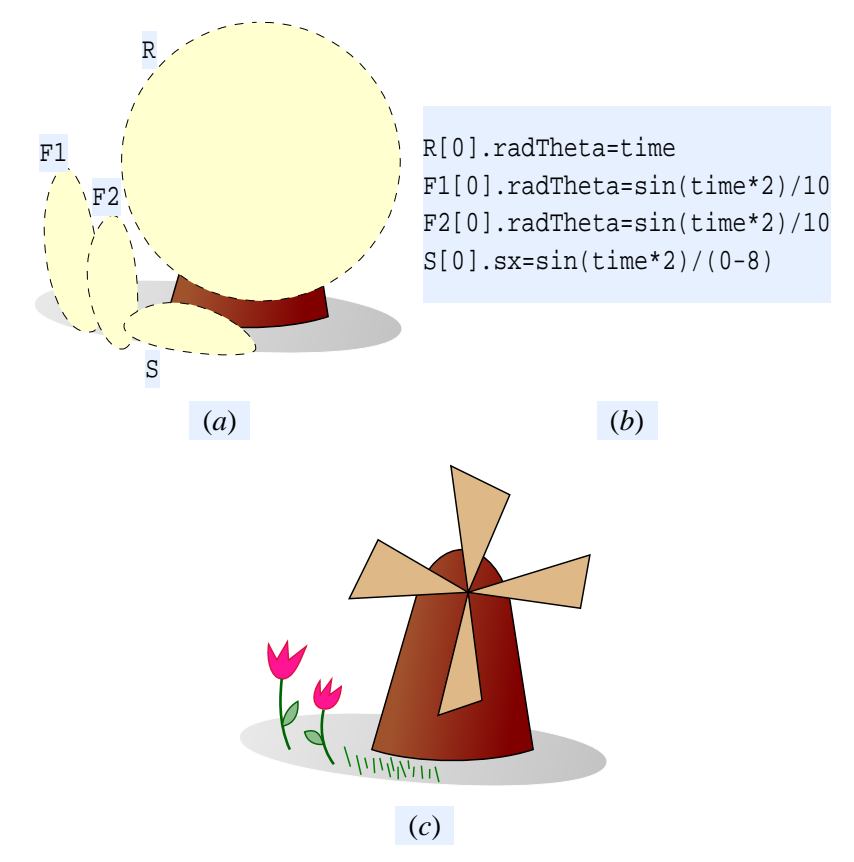

Obr. 4.14 Ukázka animovaného obrázku: (*a*) parametrizovaný obrázek, (*b*) anima ní pravidla, (*c*) animovaný obrázek

## Kapitola 5 Managing Visual Styles

As we already mentioned, the key difference between the RichDoc framework and classical strictly WYSIWYG word processors is sharp separation of document structure from its visual representation. To get some specific visual representation of a document, we must apply some visual formatting rules to the document. These rules are defined in a structure called *style sheet*. Since the style sheet does not depend on the document, we may use different style sheets for the same document to get alternative visual representations of the document, see obr. 5.1. It is, of course, also possible to apply the same style sheet to a group of documents to provide uniform look and feel for such group.

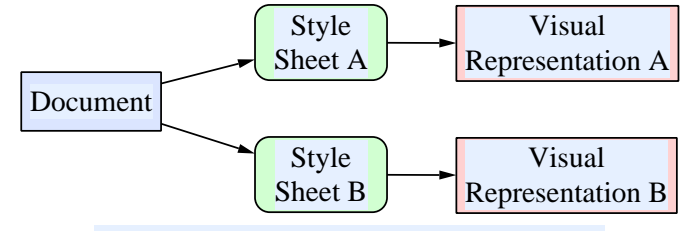

Obr. 5.1 Applying Visual Rules to a Document

The style sheet structure may be split into several *cascades*, to provide rules of different levels of generality, see obr. 5.2. There may be general style files providing rules applicable for wide variety of situations, which may be refined with more specific style files providing exceptions from general cases. When the visual presentation module needs to find a specific visual formatting rule, it first checks the more specific style files, and continues up the cascade until an appropriate rule is found. The style language used to define style files is described in detail in kapitola 19.

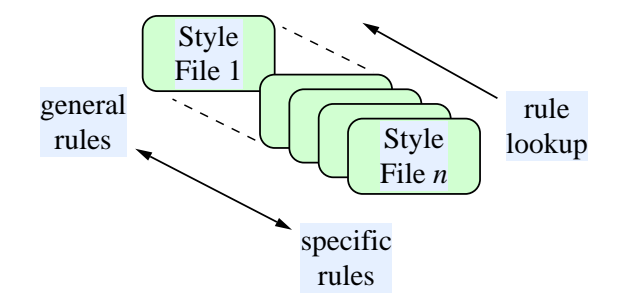

Obr. 5.2 Cascading Style Sheets

As described in sekce 2.5, it is possible to assign each document element some visual attributes such as font and color, in an ad-hoc manner. This is convenient for handling special cases, but for regularly occurring patterns, it is recommended to treat visual attributes more systematically.

For each document element type, such as paragraph, paragraph fragment, table or section, has some standard set of visual properties that is acquired from the style sheet currently in use. We may, however, declare special named variants, called *classes* for any element type, and override the visual properties for these. For some elements, there are already some predefined classes, such as class border for tables, but you can create your own classes. For each class, you may define a set of attributes in the same way as you define attributes for a concrete document elements. You can then *associate* instances of document elements with an appropriate class, which causes the element to *inherit* all visual attributes from its class. You can later change the attributes of the class, and all elements associated with that class immediately reset their appearance to reflect the changes. It is of course possible to override the inherited values with ad-hoc settings for each individual element.

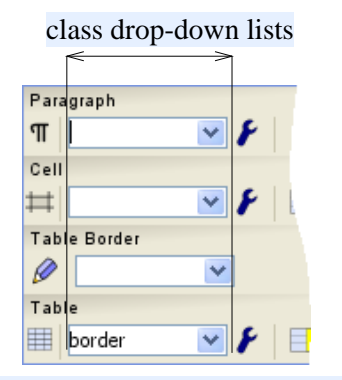

Obr. 5.3 Specifying Class from the Toolbar

We can specify the name of element class using the toolbar, see obr. 5.3. Select the element for which you want to set the class, and access the drop-down list on its toolbar. Here either type the class name, or select it from the list. When the class is specified, the element view immediately acquires visual attributes from the class and resets its appearance accordingly.

## Kapitola 6 Rejst ík, glosá a literatura

V této kapitole popíšeme p ípravu rejst íku, glosá e a seznamu bibliografických citací.

## 6.1 P íprava rejst íku a glosá e

Kvalitní tišt né knihy obsahují na konci rejst ík nebo glosá (*glossary*, slovní ek pojm). Pomocí editoru m žeme tyto struktury snadno p ipravit. Rejst ík obvykle obsahuje abecední seznam hesel, s odkazy na stránky, kde jsou hesla definována nebo zmín na. Glosá obsahuje seznam hesel opat ených krátkou definicí.

Pro vytvo ení rejst íku musíme vytvo it seznam hesel, a tato hesla navázat na ásti textu obsažených v dokumentu. Definici jednoho hesla budeme nazývat *položka rejst íku*. Položka m že být propojena s n kolika objekty nebo ástmi textu v dokumentu, viz obr. 6.1. Položka také m že být opat ena *glosá ovou definicí*. Pro p ípravu položek indexu zvolíme p íkaz Rejst ík... Zobrazí se okno Editor rejst íku, viz obr. 6.2.

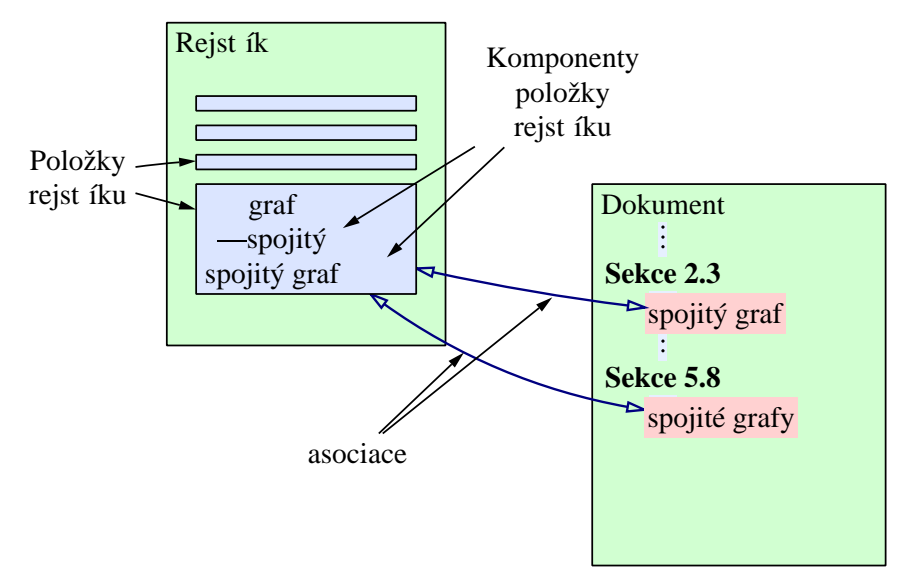

Obr. 6.1 Struktura rejst íku

Okno obsahuje ty i panely; panel Položky rejst íku zobrazuje abecední seznam všech definovaných položek, neboli hesel. V panelu Vybraná položka m žeme zm nit text vybrané položky. Panel Glosáová definice umož uje p ipojit k vybrané položce její definici. Panel Asociace zobrazuje seznam propojení vybrané položky rejst íku s ástmi dokumentu.

Jak vidíme na obr. 6.2, heslo m že být rozd leno do n kolika ástí, vyjmenovaných od hlavní po dopl kové, nap íklad *graf—spojitý*. N které položky mohou mít shodnou hlavní ást, a lišit se jen v dopl kových ástech (nap . *prohledávání—do ší ky, prohledávání—do hloubky*). Takové uspo ádání ovlivní finální vzhled rejst íku obvyklým zp sobem: spole ná ást se objeví pouze jednou, a dopl - kové ásti budou vyjmenovány pod spole nou hlavní ástí. V editoru rejst íku je však t eba u každé položky vyjmenovat všechny její ásti. Také si všimn me, že jedna položka rejst íku m že definovat n kolik alternativních zn ní hesla, nap íklad *graf—spojitý* a *spojitý graf*. Taková položka se tedy objeví v rejst íku n kolikrát. P íklad kone ného vzhledu rejst íku je zobrazen na obr. 6.3.

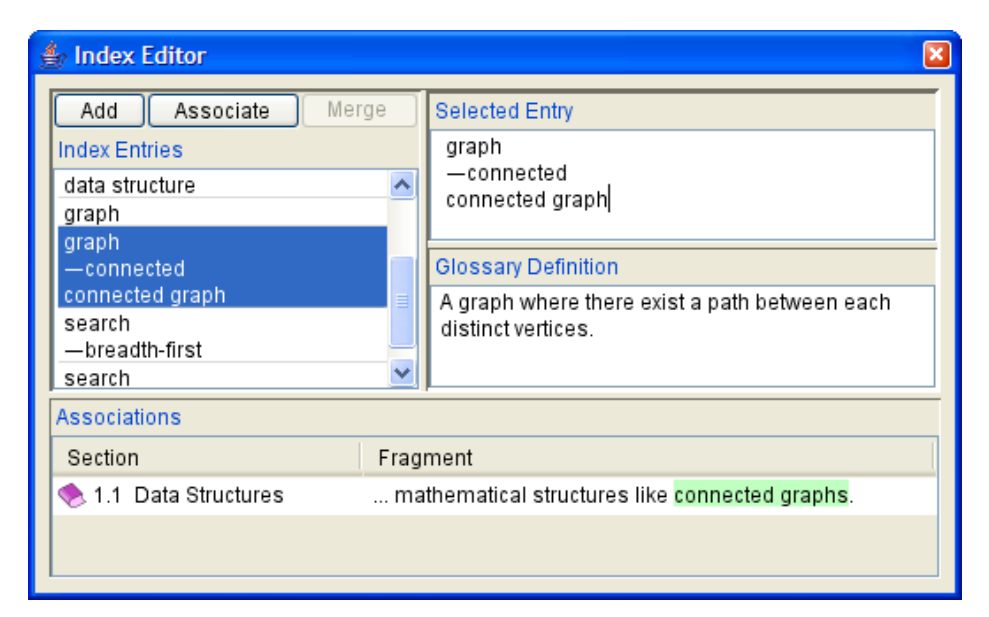

Obr. 6.2 Okno Editor rejst íku

#### Index

| algorithm, 3, 5            | graph                        |
|----------------------------|------------------------------|
| - <i>A</i> *, 3            | - connected, 3               |
| connected graph, 3         | search<br>— breadth-first, 3 |
| data structures, 3, 4      | — depth-first, 3             |
| Obr. 6.3 P íklad kone ného | vzhledu sekce Rejst ík       |

nelu Vybraná položka. Chceme-li definovat více alternativních hesel pro jednu položku, jednoduše umístíme každé zn ní na samostatný ádek. Chceme-li definovat heslo skládající se z n kolika ástí, dopl kovou ást uvedeme na další ádek, a použijeme poml ku pro odsazení. Pro definici ásti t etí úrovn odsadíme pomocí dvou poml ek, atd. Takto lze definovat libovolné množství úrovní, nedoporu ují se však hesla rozd lená na více než t i ásti.

Náš p íklad také demonstruje, že pro definici hesel m žeme použít nejen text, ale i formátování, inline rovnice i grafiku, tedy jakýkoli materiál, který lze použít v b žném odstavci.

Jakmile vytvo íme položky rejst íku, je t eba je propojit s obsahem dokumentu. M žeme je propojit nap íklad se sekcemi i odstavci, ale nej ast ji je propojíme s ástmi odstavc, které p ímo odpovídají citaci daného hesla. Položku rejst íku propojíme s ástí dokumentu výb rem objektu nebo ásti textu v dokumentu, a stiskem tla ítka Propojit v editoru rejst íku. Pokud byl ozna en n jaký text, bude položka propojena s tímto textem. V opa ném p ípad bude položka propojena s objektem, ve kterém je umíst n kurzor. Je-li takové ur ení objektu nejednozna né, je t eba vybrat konkrétní objekt ve zobrazeném menu. Vytvo ené propojení se pak objeví v seznamu Asociace.

Položky indexu lze definovat i opa n : nejprve ozna íme n jaký text v dokumentu, a potom stiskneme tla ítko IDX v nástrojové lišt Odstavec (pod tla ítkem ). Vybereme-li nap íklad v dokumentu text "data structures" a stiskneme IDX, zobrazí se Editor rejst íku podobný tomu na obr. 6.4. Vidíme že do seznamu položek byla p idána položka odpovídající vybranému textu, která byla s tímto textem automaticky propojena, viz seznam Asociace. Pokud p esné zn ní vybraného textu není vhodné pro položku indexu, lze položku indexu opravit, na text dokumentu to nebude mít vliv.

| 👙 Index Editor         |         | ×                                                 |
|------------------------|---------|---------------------------------------------------|
| Add Associate          | Merge   | Selected Entry                                    |
| Index Entries          |         | data structures                                   |
| algorithm $-A^*$       | ^       |                                                   |
| data structures        |         | Glossary Definition                               |
| graph                  | ~       |                                                   |
| Associations           |         |                                                   |
| Section                | Fragmen | t                                                 |
| Chapter 1 Introduction | introdu | ces the problem of <mark>data structures</mark> . |

Obr. 6.4 Položka indexu vytvo ená z vybraného textu

rovými klávesami a podržením klávesy Shift, nebo kliknutím a sou asným držením klávesy Ctrl. Poté stiskneme tla ítko Slou it. Jednotlivá hesla vybraných položek budou slou ena, stejn jako asociace vybraných položek s textem dokumentu.

Asociaci položky zrušíme výb rem ze seznamu asociací, a stiskem klávesy Delete. M žeme také zrušit celou položku v etn všech jejich asociací, výb rem položky v seznamu položek a stiskem Delete.

## 6.2 P íprava seznamu bibliografických citací

Pro v decké, ale i jiné dokumenty, asto pot ebujeme na konec dokumentu p ipojit seznam citovaných zdroj, na které se p ípadn odkazujeme z hlavní ásti dokumentu. Proces p ípravy seznamu citací lze rozd lit na tyto ásti:

- 1. Vytvo ení databáze citací, nezávislé na dokumentu.
- 2. Vybrání seznamu citací z databáze relevantních pro daný dokument.
- 3. P idání odkaz do seznamu vytvo eného kroku 2. do hlavní ásti dokumentu.

#### 6.2.1 P íprava databáze bibliografických záznam

Prvním krokem p i tvorb seznamu citací je vytvo ení databáze bibliografických záznam . Jelikož se p edpokládá, že jeden uživatel m že použít jednu citaci v n kolika dokumentech, je tato databáze externí, tedy nezávislá na konkrétním dokumentu. P ípravu databáze zahájíme p íkazem Literatura... z menu Nástroje. Zobrazí se seznam citací p íslušejících k aktuálnímu dokumentu, který je zatím prázdný. Po stisknutí tla ítka Databáze se zobrazí okno editoru bibliografických záznam , vše viz obr. 6.5.

V horní ásti okna vidíme hierarchický seznam bibliografických záznam . Záznamy lze po ádat do skupin. Novou skupinu vytvo íme tla ítkem Nová skupina. Nový záznam p idáme do vybrané skupiny tla ítkem Nový záznam. Pokud v seznamu vybereme n jaký záznam, zobrazí se jeho údaje v dolní ásti okna.

| 🍰 Bibliography Database 🛛 🛛 🛛                                                                                                 |                                                                                                    |  |  |
|----------------------------------------------------------------------------------------------------|----------------------------------------------------------------------------------------------------|--|--|
| New Group New Item Add Item Dump                                                                                              |                                                                                                    |  |  |
| Database                                                                                                    |                                                                                                    |  |  |
| □···· <mark>&gt;</mark> Proceedi<br>[i P] Intell<br>[pd] Proc                                                                 | ngs<br>ligent user-support system for modeling and simulation<br>eedings of 2002 IEEE CCA/CACSD Conference |  |  |
| Selected Item                                                                                                    |                                                                                                    |  |  |
| Field                                                                                                    | Value                                                                                                    |  |  |
| Туре                                                                                                    | Proceedings                                                                                                |  |  |
| Label                                                                                                    | glasgowProc                                                                                                |  |  |
| Language                                                                                                    | English                                                                                                    |  |  |
| Title                                                                                                    | Proceedings of 2002 IEEE CCA/CACSD Conference                                                              |  |  |
| Year                                                                                                    | 2001                                                                                                    |  |  |
| Editor                                                                                                    |                                                                                                    |  |  |
| Publisher                                                                                                    |                                                                                                    |  |  |
| Organization                                                                                                    |                                                                                                    |  |  |
| Address                                                                                                    | Glasgow                                                                                                    |  |  |
| Month                                                                                                    |                                                                                                    |  |  |
| Note                                                                                                    |                                                                                                    |  |  |
| Key                                                                                                    |                                                                                                    |  |  |
| The year of publication or, for an unpublished work, the year it was written. This field's text should contain only numerals. |                                                                                                    |  |  |
| Close                                                                                                    |                                                                                                    |  |  |

Obr. 6.5 Editor bibliografických záznam

Nejprve je t eba zvolit typ záznamu ze seznamu uvedeného v tabulce 6.1. Po zvolení typu se p íslušným zp sobem upraví seznam ostatních údaj záznamu. Pole zobrazená tu n jsou povinná: pokud nejsou vypln na, je tato chyba indikována jejich ervenou barvou. Pole zobrazená normálním písmem jsou nepovinná a mohou tedy z stat nevypln na. Seznam všech polí pro jednotlivé typy publikací je v tabulce 6.2. Povinná pole jsou zde op t zobrazena tu n .

Každý záznam by m l mít explicitn nastavený jazyk. Údaje o publikaci by m ly být vypln ny stejným jazykem jako je jazyk publikace. Pokud plánujeme citaci publikace z dokumentu v jazyce odlišném od jazyka publikace, m žeme n která pole záznamu, nap íklad název, p eložit do pot ebných jazyk . Pokud nap íklad chceme citovat eskou publikaci v z dokumentu v angli tin , m ly by být údaje o publikaci vypln ny esky, ale m žeme p idat anglický název publikace. P i citaci publikace se potom použije pole v jazyce odpovídající danému kontextu, pokud je k dispozici.

Pole Autor a Editor mohou mít více než jednu hodnotu, pokud má publikace více autor nebo editor . V takovém p ípad m žeme bu tažením myši vytvo it pot ebný po et ádk pro p íslušné pole, nebo pro zadání nové hodnoty jednoduše stisknout árku (','). Nepot ebná pole mohou být vy-mazána jejich výb rem a stiskem Delete. V jednom ádku by však nikdy nem lo být zadáno více jak jedno jméno!

| Туре                                                    | Description                                                                                                    |  |  |
|---------------------------------------------------------|----------------------------------------------------------------------------------------------------|--|--|
| [iP] In Proceedings                                     | An article in the proceedings of a conference.                                                                                                 |  |  |
| [pd] Proceedings                                        | The proceedings of a conference.                                                                                                    |  |  |
| [bk] Book                                               | A book with an explicit publisher.                                                                                                    |  |  |
| [iB] In Book                                            | A part of a book, which may be a chapter and/or a range of pages.                                                                              |  |  |
| [mt] Master's Thesis                                    | A Master's thesis.                                                                                                    |  |  |
| [pt] PhD Thesis                                         | A PhD thesis.                                                                                                    |  |  |
| [iC] In Collection A part of a book with its own title. |                                                                                                    |  |  |
| [mn] Manual                                             | Technical documentation.                                                                                                    |  |  |
| [tr] Technical Report                                   | A report published by a school or other institution, usually numbered                                                                          |  |  |
|                                                         | within a series.                                                                                                    |  |  |
| [b1] Booklet                                            | A work that is printed and bound, but without a named publisher or                                                                             |  |  |
|                                                         | sponsoring institution.                                                                                                    |  |  |
| [jn] Journal                                            | A journal or magazine series, without particular issue.                                                                                        |  |  |
| [ji] Journal Issue                                      | A journal or magazine issue.                                                                                                    |  |  |
| [at] Article                                            | An article from a journal or magazine.                                                                                                    |  |  |
| [up] Unpublished                                        | A document with an author and title, but not formally published.                                                                               |  |  |
| [ms] Misc                                               | Use this type when nothing else seems appropriate.                                                                                             |  |  |
| [us] Unstructured                                       | A citation with no structure, defined by a markup text. Please do not use.<br>Provided for compatibility with existing unstructured citations. |  |  |

Tabulka 6.1 Types of Bibliographical References

Informace o jedné publikaci m že být rozprost ena do n kolika záznam . Nap íklad lánek publikovaný ve sborníku konference je popsán pomocí dvou záznam : Záznam *Ve sborníku* popisuje detaily lánku (název, autor apod.), zatímco záznam *Sborník* popisuje detaily samotného sborníku (editory, vydavatele, rok vydání). Pokud vytvo íme nový záznam typu *Ve sborníku*, poslední pole záznamu nese název 'V', kam je t eba vyplnit odkaz na nad azený záznam typu *Sborník*. Po kliknutí na toto pole se zobrazí dv možnosti: Nový..., pro vytvo ení nového záznamu pro sborník, a Prohlížet..., pro vybrání existujícího záznamu. Po nalezení nebo vytvo ení záznamu se p idají údaje o nad azeném záznamu na konec seznamu, viz obr. 6.6.

| Name             | Description                                                                                                    | Applies To                                                                                                    |
|------------------|----------------------------------------------------------------------------------------------------|----------------------------------------------------------------------------------------------------|
| Address          | Publisher's address. For major publishing houses,<br>just the city is given. For small publishers, you<br>can help the reader by giving the complete                                                                             | Proceedings, Book, In Book, Master's Thesis,<br>PhD Thesis, Manual, Technical Report, Booklet,<br>Unpublished                                                                              |
| A                | address.                                                                                                    | In Due ee die ee Deele In Deele Meetenie                                                                                                    |
| Autnor           | The name of the author.                                                                                                    | Thesis, PhD Thesis, In Collection, Manual,<br>Technical Report, Booklet, Article,<br>Unpublished, Misc                                                                                     |
| Chapter          | A chapter number.                                                                                                    | In Book                                                                                                    |
| Edition          | The edition of a book - for example, "second".                                                                                                    | Book, In Book, Manual                                                                                                    |
| Editor           | Name of editor. If there are also "author" field(s),<br>then the "editor" field gives the editor of the book<br>or collection in which the reference appears.                                                                    | Proceedings, Book                                                                                                    |
| How<br>Published | How something strange has been published.                                                                                                    | Booklet, Misc                                                                                                    |
| Institution      | The institution that published the work.                                                                                                    | Technical Report                                                                                                    |
| Key              | Used for alphabetizing and creating a label when<br>the "author" and "editor" fields are missing. This<br>field should not be confused with the Label field.                                                                     | all                                                                                                    |
| Language         | Language of the publication.                                                                                                    | all                                                                                                    |
| Month            | The month in which the work was published or, for an unpublished work, in which it was written.                                                                                                    | Proceedings, Book, In Book, Master's Thesis,<br>PhD Thesis, Manual, Technical Report, Booklet,<br>Journal Issue, Misc                                                                      |
| Note             | Any additional information that can help the reader.                                                                                                    | all                                                                                                    |
| Number           | The number of a journal, magazine, or technical<br>report. An issue of a journal or magazine is<br>usually identified by its volume and number; the<br>organization that issues a technical report usually<br>gives it a number. | Technical Report, Journal Issue                                                                                                    |
| Organization     | The organization sponsoring a conference.                                                                                                    | Proceedings, Manual                                                                                                    |
| Pages            | A page number or range of numbers such as "42111"; you may also have several of these, separating them with commas: "7,41,7397".                                                                                                 | In Proceedings, In Book, In Collection, Article                                                                                                    |
| Publisher        | The publisher's name.                                                                                                    | Proceedings, Book, In Book                                                                                                    |
| School           | The name of the school where a thesis was written.                                                                                                    | Master's Thesis, PhD Thesis                                                                                                    |
| Series           | The name of a series or set of books. When citing<br>an entire book, the the "title" field gives its title<br>and an optional "series" field gives the name of a<br>series in which the book is published.                       | Book, In Book                                                                                                    |
| Text             | Unstructured description of the citation.                                                                                                    | Unstructured                                                                                                    |
| Title            | The work's title.                                                                                                    | In Proceedings, Proceedings, Book, In Book,<br>Master's Thesis, PhD Thesis, In Collection,<br>Manual, Technical Report, Booklet, Journal,<br>Article, Unpublished, Misc                    |
| Туре             | The type of a technical report - for example, "Research Note".                                                                                                    | Technical Report                                                                                                    |
| Volume           | The volume of a journal or multivolume book work.                                                                                                    | Book, In Book, Journal Issue                                                                                                    |
| Year             | The year of publication or, for an unpublished<br>work, the year it was written. This field's text<br>should contain only numerals.                                                                                              | <b>Proceedings, Book, In Book, Master's Thesis,</b><br><b>PhD Thesis, In Collection</b> , Manual, <b>Technical</b><br><b>Report</b> , Booklet, <b>Journal Issue</b> , Unpublished,<br>Misc |

Tabulka 6.2 Fields of Bibliographical Records

| Field             | Value                                                       |
|-------------------|-------------------------------------------------------------|
| Туре              | In Proceedings                                              |
| Label             | glasgow                                                     |
| Language          | English                                                     |
| Author            | Michal Ševčenko                                             |
| Author            | Heřman Mann                                                 |
| Title             | Intelligent user-support system for modeling and simulation |
| Pages             |                                                             |
| Note              |                                                             |
| Key               |                                                             |
| In                | Proceedings                                                 |
| [pd] Language     | English                                                     |
| [pd] Title        | Proceedings of 2002 IEEE CCA/CACSD Conference               |
| [pd] Year         | 2001                                                        |
| [pd] Editor       |                                                             |
| [pd] Publisher    |                                                             |
| [pd] Organization |                                                             |
| [pd] Address      | Glasgow                                                     |
| [pd] Month        |                                                             |
| [pd] Note         |                                                             |
| [pd] Key          |                                                             |

Obr. 6.6 et zení bibliografických záznam

#### 6.2.2 Kompatibilita se systémem BibTeX

Jak jste si možná všimli, systém organizace bibliografických záznam je podobný systému BibTeX. Editor disponuje nástrojem pro import záznam ve formátu BibTeXu (soubor .bib). Nástroj automaticky provádí pot ebné transformace, jako je d lení vícehodnotových polí na samostatná pole, i d lení složených záznam na samostatné z et zené záznamy. Nejsou však podporovány všechny funkce BibTeXu, nap . textová makra.

#### 6.2.3 O databázi

Databáze bibliografických záznam je ur ena pro osobní použití. Je uložena v souboru ~/ksmsa/bibliography/.database, kde ~ ozna uje uživatelský adresá , ve Windows obvykle umíst ný v adresá i c:\Documents and Settings\username. Pokud chceme tuto databázi používat z více po íta , je t eba tento soubor ru n zkopírovat. Víceuživatelský systém pro správu bibliografických záznam zatím není implementován.

Formát databáze se m že mezi jednotlivými verzemi RichDoc frameworku m nit. Chcete-li instalovat nov jší verzi Frameworku, je t eba databázi vyexportovat do souboru ve formátu XML, a po instalaci naimportovat zp t.

#### 6.2.4 Odkazy na bibliografické záznamy

Po napln ní databáze údaji je možné p idávat citace do seznam citací jednotlivých dokument . Pro p idání vybraných záznam do aktuálního dokumentu použijeme tla ítko P idat záznam. Okno zobrazující databázi se zav e, a vybrané záznamy jsou p idány do seznamu citací aktuálního dokumentu, vizobr. 6.7.

Nyní m žeme do hlavní ásti dokumentu p idávat odkazy na seznam citací. Odkaz p idáme stiskem tla ítka P idat odkaz, nebo dvojím kliknutím na položku v seznamu citací. Do dokumentu se
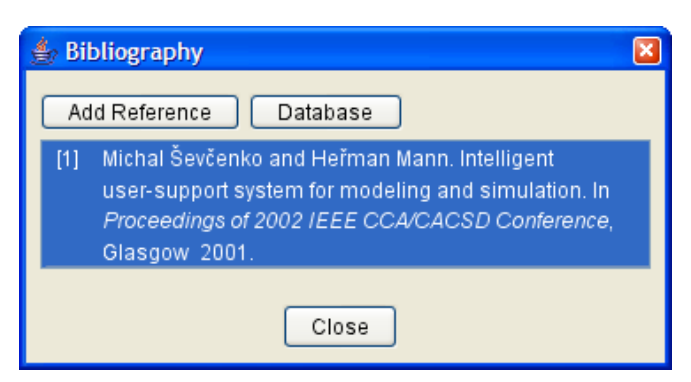

Obr. 6.7 Seznam citací konkrétního dokumentu

na pozici kurzoru p idá text reprezentující odkaz na citaci, nap íklad "[10]". Tento text je automaticky aktualizován pokud se po adí citace v seznamu zm ní.

# Kapitola 7 Version Management and Localization

This chapter discusses how the RichDoc Framework supports version management of a document, in sekce 7.1. sekce 7.2 describes how the RichDoc Framework supports the management of localized versions of a master document.

# 7.1 Version Management

Under Construction

# 7.2 Managing of Localized Documents

#### Under Construction

Often you need to write a document, and provide localized versions of that document. It is also common that the master document is updated several times in its lifetime, and you would like to update the localized subversions accordingly. The RichDoc Framework's Localized Versions Management (LVM) greatly facilitates these tasks.

When you finish authoring of certain version of your document, and you want to create a localized version of it, use Tools  $\rightarrow$  Create Localized Document command. A new document is created, which is initially a mere copy of the master document. When you open the newly created document, all paragraphs are displayed with blue background, indicating that they need translation. When you place text cursor into that paragraph, a localization window shows up. The localization window displays the difference between two master versions that needs to be accommodated into the localized document, see obr. 7.1*a*.

| <i>(a)</i> | A paragraph <i>needing</i> translation. | Localization<br>Commit<br>A paragraph <i>needing</i> translation.     |
|------------|-----------------------------------------|-----------------------------------------------------------------------|
| (b)        | Přeložený odstavec.                     | Localization<br>Commit<br>A paragraph <i>needing</i> translation.     |
| (c)        | Přeložený odstavec.                     | Localization<br>Commit<br>paragraph <i>needing</i> translationupdate. |

Obr. 7.1 States of Localization Paragraphs: (a) Created, (b) Up-to-date, (c) Modified

Initially, the whole master paragraph is displayed in blue color, indicating that new material has been added and needs to be translated. When you finish your translation, press the Commit button to confirm that the translation corresponds to the current version of the master document. The correspondence is indicated by normal white background of the paragraph and normal black text color in localization window, see obr. 7.1*b*. When you later modify the master document and update the localized document, all paragraphs in the localized document needing revision are displayed with purple bac-

kground. If you put the text cursor into that paragraph, the localization window shows the change that has been done in the master since last translation, see obr. 7.1c. When you finish the revision of the translation, press the Commit button to confirm that the paragraph corresponds to the current version of the master again.

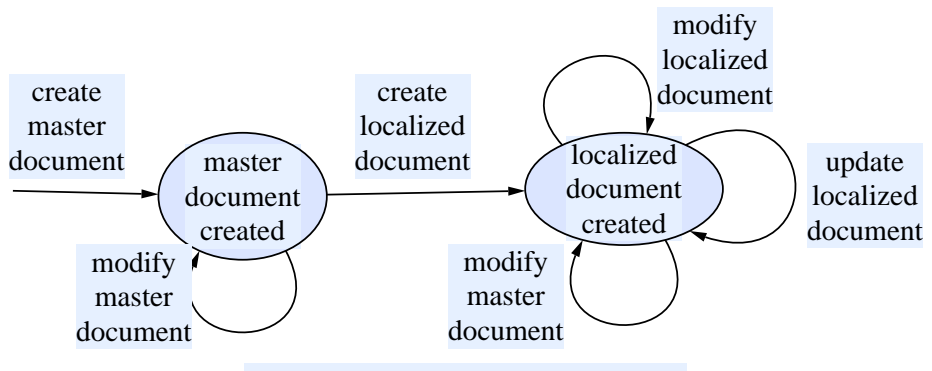

Obr. 7.2 Localized Document Life Cycle

The life cycle of the documents is summarized in obr. 7.2. First, you must create the master document, and develop it for some time. When you create the localized document, you have two independent documents that can be modified independently, perhaps by different persons. When you finish some version of the master document, you may update the localized document by invoking the Create Localized Slave again, and then revise the localized document by modifying localized paragraphs that have been modified in the master document. Of course, you may create and manage many localized documents for different languages.

Note that the Editor supports only the master-slave scenario. That is, if you want to amend a group of localized documents, you should first amend the master version, and then update the localized versions accordingly. You cannot, for example, develop two language versions of a single document in parallel, for example write chapters 1–5 in English and 6–10 in Czech, and later on finish the missing chapters in the other language. You must also decide at the very beginning which language would play the master role.

Note that you may use the Create Localized Document command only once to generate an initial version of the localized document, and then you may change its structure considerably w.r.t the master document. However, if you want to use the automated synchronization system, note that the master and the slave documents must have identical structure, and may only differ in the paragraph texts. It is not possible, for example, to have a section with two paragraphs in the master document, which corresponds to three-paragraph section in the translated document. If you make any structural changes in the translated document, they will get lost upon next synchronization with the master document. This implies that if you delete any material from the master document, the corresponding translated material is deleted from the localized document as well. It is therefore recommended to backup your localized document before it is updated with the master.

## 7.2.1 Localizing the Index

If your document contains an index, you need to translate it as well. Translating index is quite similar to translating normal document content. If you open the index editor in a localized document, index entries are marked with the same colors as in the document, see obr. 7.3.

Up-to-date index entries are displayed with normal, white background. Entries needing translation have blue background, and entries needing revision have purple background. When you translate or revise the index entry, press the Commit button to confirm the translation. Note that line in the document, strict one-to-one correspondence between master and localization index entries is required.

| 👙 Index Editor 🛛 🔀                    |   |                            |  |  |  |
|---------------------------------------|---|----------------------------|--|--|--|
| Add Associate Merge                   |   | Selected Entry             |  |  |  |
| Index Entries                         |   | fraction (equation editor) |  |  |  |
| fraction (equation editor)            | ^ |                            |  |  |  |
| generický text (mathematický<br>text) | ٠ |                            |  |  |  |
| glosář                                |   | Glossary Definition        |  |  |  |
| glosářová definice                    |   |                            |  |  |  |
| greek letters                         | ~ |                            |  |  |  |
| Associations                          |   |                            |  |  |  |
| Section                               |   | Fragment                   |  |  |  |
| 🔶 4.3 Structures                      | f | raction                    |  |  |  |

Obr. 7.3 Index Editor Displaying Localized Index

You may add or remove index entries to the localized document, but such changes get lost when you update the slave with the master document again.

Note that when localized representation of a paragraph containing index association is added to a localized document, the associations are reconstructed in the localizable copy, and are automatically redirected to the localized index. When you translate the paragraph, you may do it in such a way that the associations are preserved. You are however free to add or remove associations, that is, index associations do not count to the requirement on structural equivalence of the master and the localized document. This also implies, that if you add new index association to a paragraph that has been localized already, that association is not reconstructed upon next localization update, and must be reconstructed manually.

# Kapitola 8 Vytvá ení online kurz

Program BookEditor obsahuje nástroj pro p ípravu online kruz kompatibilních se standardem ADL<sup>TM</sup> SCORM®. Proces vytvá ení a instalace online kurz je p edm tem této kapitoly.

# 8.1 O standardu SCORM

SCORM je zkratka Sharable Content Object Reference Model (referen ní model pro sdílené obsahové objekty). Podle jeho autor je SCORM "sbírka standard a specifikací použitých z více zdroj, poskytujících komplexní sadu e-learningových funkcí zajiš ujících spolupráci, p ístupnost a znovupoužití webových výukových materiál ." Jednotlivé kurzy jsou reprezentovány standardním zp sobem, takže mohou být snadno importovány do r zných spolupracujících systém pro podporu výuky (Learning Management Systems, LMS).

Struktura kurzu se v terminologii SCORMu nazývá *organizace* (organization). Je to hierarchický systém *aktivit* (activities), které mohou obsahovat n kolik *obsahových objekt* (content objects) viz p íklad na obr. 8.1.

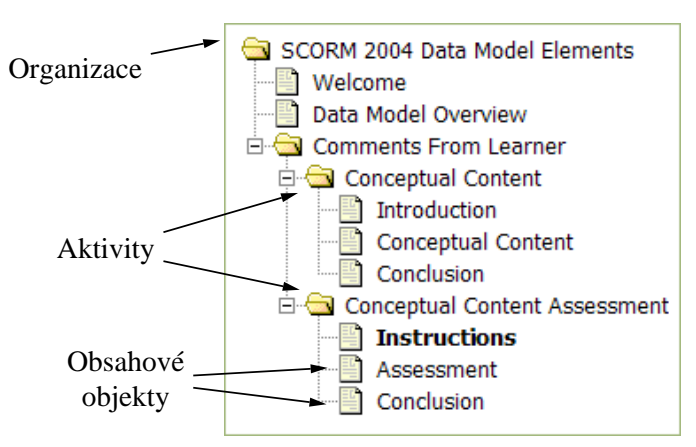

Obr. 8.1 Struktura SCORM Kurzu

Content object is the actual media that is delivered to the learner. It is basically a web page or series of web pages. The learning management system provides facilities for navigation between content objects, or its individual pages.

The BookEditor supports creating documents conforming to the SCORM structure, and can export them directly to the SCORM format. However, note that not all SCORM features are supported by the BookEditor yet, namely

- Editing of metadata about the course.
- Changing navigation strategy from simple back-and-forth flow navigation.
- Communication with the LMS, such as in self-assessment tests.
- Alternative organization structures for single course.

# 8.2 Creating SCORM Course Document

To create new SCORM document, simply use the File $\rightarrow$ New... command from the pulldown menu, and select the SCORM Course document class. Then fill the document path and title as usual. Then use the global document pane to create new activities, content objects, and pages. Activities are denoted with the  $\bigotimes$  icon. Activities may contain either pages ( $\bigcirc$ ), representing single-page content objects, or multipage content objects ( $\bigcirc$ ). The multipage objects then may contain pages. Nodes denoted with  $\bigotimes$  and  $\bigcirc$  icons are mere containers of other nodes, and thus have no associated documents. Page nodes denoted with  $\bigcirc$  icon have associated documents, but may not contain child nodes.

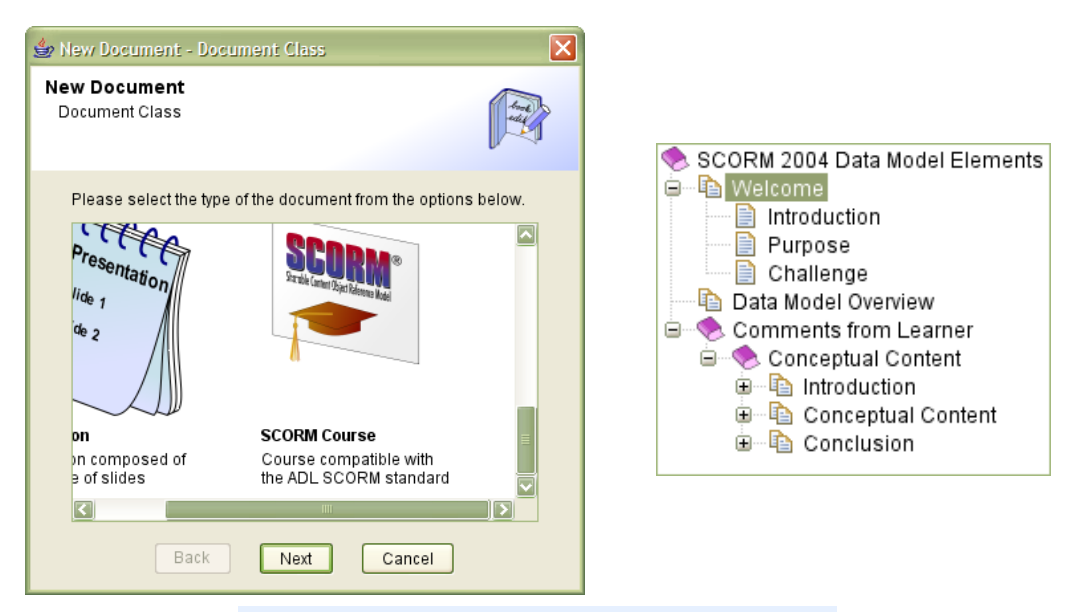

Obr. 8.2 Creating and Structuring a Course Document

# Kapitola 9 Language Support

This chapter discusses how the RichDoc framework supports various languages. You may easily type text in any language that is supported by your local operating system, that is, your system must have installed appropriate fonts and input facilities. However, there is more than just typing text. This chapter tells you what you need to know to prepare non-English documents.

# 9.1 Setting the Language

As mentioned in sekce 1.5, you select the primary language of a document when you are creating it. The language affects certain actions of the Editor, such as hyphenation, spell-checking, and text search. It also affects the language of text fragments automatically inserted to the document, such as prefixes of section titles. That is, when you change the document language from English to Czech, "Chapter 5" automatically turns to "Kapitola 5", "Table of Contents" to "Obsah", etc. Algorithms that perform text sorting are also affected: for instance, if rules for the Czech language are in operation, the text 'ch' is treated as single character during sorting, that appears between 'h' and 'i'. The word 'chata' is thus considered after the word 'hrad' in alphabetical order, unlike English sorting rules.

The current version of the RichDoc Framework supports only two languages: English and Czech. If you need a support for another language, you may request it from the authors, or you may try to create required resources yourself, see sekce 18.1. If the support for some language is not available, it is still good idea to set the document's language field to the correct value, just as information of potential readers or bookkeeping programs that may receive your document, or simply because the framework should not try to apply English-specific rules, such as morphology.

# Kapitola 10 Finding and Replacing Text

# 10.1 Finding Text

Like other document-management systems, the RichDoc framework contains a built-in facility for finding and replacing text. To find or replace text, use the Find / Replace command from the popup menu, or just press Ctrl-F. A Find / Replace window appears, see obr. 10.1.

| 🍰 Find / Re                                             | eplace                                       |               | × |  |
|---------------------------------------------------------|----------------------------------------------|---------------|---|--|
| Find:                                                   | structure                                    |               |   |  |
| Replace:                                                |                                              |               | 1 |  |
|                                                         |                                              |               | 1 |  |
| Scope: Ch                                               | apter 1. Introd                              | uction        |   |  |
| 📃 Case S                                                | Sensitive                                    | ✓ Whole Words |   |  |
| 🗹 Stemm                                                 | ning                                         |               |   |  |
| 4                                                       |                                              |               |   |  |
| 4 matche(                                               | s) touna.                                    |               |   |  |
| Section                                                 | Section Occurence                            |               |   |  |
| Chapter 1. Introduction the problem of data structures. |                                              |               |   |  |
| 1.1 Data                                                | 1.1 Data Structures Data Structures          |               |   |  |
|                                                         | Data structures are implementations of mathe |               |   |  |
| of mathematical structures like connected gi            |                                              |               |   |  |
|                                                         |                                              |               |   |  |
|                                                         | Find                                         | Replace Stop  |   |  |

Obr. 10.1 The Find / Replace Window

The two fields at the top of the window allow you to select the text to find, and eventually the replacement text. Using the Scope field, you may select whether only the active part being edited should be searched or modified, or whether the operation should be performed on the whole document.

The Case Sensitive option determines whether the capitalization matters during the search. If checked, only words that exactly match to the search phrase are found, if unchecked, words that differ only in capitalization are also selected. The Whole Words option determines whether the search phrase may be matched only with whole word (separated by spaces or punctuation), or it may be matched with a part of a word. For instance, the search phrase 'text' is matched with the word 'textual' only if the Whole Words option is unchecked. The Stemming option, when checked, attempts to match words that are morphological inflections of the search phrase. For instance, if you are looking for 'cat on the mat', the phrases 'cats on the mat', 'cat on the mats', etc. are also matched, if the stemming option is enabled. Note that the stemming is only available if the Whole Words option is also enabled.

When search options are specified, you may press the Find button. After a while, the Results list is populated with the search results. The results are organized into two columns: the first column displays the name of section where the search phrase has been found, and the second column displays a fragment near the occurrence of the search phrase, with the search phrase highlighted. You may double-click a row in the list, to navigate to the corresponding place in the document.

# 10.2 Replacing Text

To replace the occurrences of the search phrase, specify the replacement text in the Replace field, and press the Replace button instead of the Find button. The rules for matching the text are the same as described in sekce 10.1, but additionally, all matched texts are replaced with the specified replacement. The Results list this time summarizes the replacements that have been made, see example in obr. 10.2.

| 👙 Find / Replace 🖸                                         |                                                             |             |  |  |
|------------------------------------------------------------|-------------------------------------------------------------|-------------|--|--|
| Find:                                                      | structures                                                  |             |  |  |
| Replace:                                                   | sets                                                        |             |  |  |
| Scope: Ch                                                  | apter 1. Introdu                                            | ction       |  |  |
| 🗌 Case S                                                   | Sensitive                                                   | Vhole Words |  |  |
| 🔲 Stemm                                                    | ning                                                        |             |  |  |
| Done 4 rep                                                 | placement(s).                                               |             |  |  |
| Section Replacement                                        |                                                             |             |  |  |
| Chapter 1                                                  | Chapter 1. Introduction the problem of data setsstructures. |             |  |  |
| 1.1 Data                                                   | 1.1 Data Structures Data sets Structures                    |             |  |  |
| of mathematical setsstructures like connected              |                                                             |             |  |  |
| Data sets <del>structures</del> are implementations of mat |                                                             |             |  |  |
|                                                            |                                                             |             |  |  |
| Find Replace Stop                                          |                                                             |             |  |  |

Obr. 10.2 Replaced Text

As you can see in the figure, the results of the replacement operation look similar to those of the find operation. Each row shows the text that has been matched and deleted, displayed in red color and stro-ked-through, as well as the text that has been inserted.

# Kapitola 11 Importování a exportování dokument

The RichDoc framework can import and export documents from/to several formats. It also contains a component for presenting documents on the Web using the Apache Tomcat technology. This component may be readily used as a stand-alone web application, or may be easily integrated into an existing Tomcat application.

In particular, the RichDoc framework includes quality components for importing LaTeX (see sekce 11.7) and exporting HTML (sekce 11.6). This enables to use the RichDoc as a LaTeX to HTML converter, using the RichDoc format as an intermediate format.

# 11.1 Rozhraní k export/import modul m

Všechny exportovací a importovací moduly mají jednotné rozhraní pro zadávání parametr konverze. Konverzi lze spustit bu p ímo z hlavního okna aplikace BookEditor (z menu Soubor→Import nebo Soubor→Export), nebo z p íkazové ádky.

Každý modul má jinou sadu parametr které ovliv ují jeho funkci. Skupiny vypln ných parametr modulu lze ukládat ve form *profil*. Pokud nap íklad asto exportujete ur itý dokument s ur itým nastavením exportovacího procesu, m žete tyto parametry uložit pod vhodným jménem, a pozd ji je znovu použít. Je-li proces konverze spušt n z aplikace BookEditor, zobrazí se správce profil, viz obr. 11.1.

| LaTeX Importer                                                                                                    | 🔀               |  |  |  |  |
|----------------------------------------------------------------------------------------------------|-----------------|--|--|--|--|
| LaTeX Importer<br>Convert document from the LaTeX format to the RichDoc<br>format. ↓ ↓ ↓ ↓ ↓ ↓ ↓ ↓ ↓ ↓ ↓ ↓ ↓ ↓ ↓ ↓ ↓ ↓ ↓                                                                                                    |                 |  |  |  |  |
| Profile: default                                                                                                    | New Save Delete |  |  |  |  |
| Field                                                                                                    | Value           |  |  |  |  |
| General                                                                                                    |                 |  |  |  |  |
| Input Path                                                                                                    | file.tex        |  |  |  |  |
| Output Path                                                                                                    | ∧ file.zip      |  |  |  |  |
| Language                                                                                                    | en              |  |  |  |  |
| Character Encoding                                                                                                    | UTF-8           |  |  |  |  |
| Specifies the character encoding of the input LaTeX document, if it contains encoded non-ASCII characters. Note that<br>LaTex-escaped non-ASCII characters (such as \: {u}) are automatically converted to single UNICODE characters. |                 |  |  |  |  |

Obr. 11.1 Okno správce profil

At the top part of the window, there are controls for profile management. You can select active profile in the drop-down list, create new profile, save modified profile, or delete profile. Below, there are details of the selected profile. The profile consists of list of options for which you can specify custom

values. The values that are in italic (text) or are blended (check boxes) indicate default values. The red 'A' letter indicates that the value is computed automatically from other value(s). For instance, the Main File value is associated with the Input Path value – it is the file title of the Input Path. If you change some value, the Save button becomes available, allowing you to save the modified settings. After pressing the OK button, the conversion process starts.

Alternatively, you may invoke the conversion from the command line using the command

richDocIo -mode mode [-profile profile] [-interactive] profile\_options

where the *mode* may be any of values specified in tabulka 11.1. The list of options is then documented separately for each mode.

| Mode        | Section    | Mode          | Section    |
|-------------|------------|---------------|------------|
| exportHtml  | sekce 11.2 | importHtml    | sekce 11.6 |
| exportLatex | sekce 11.3 | importLatex   | sekce 11.7 |
| exportPdf   | sekce 11.4 | importDocbook | sekce 11.8 |

Tabulka 11.1 Export / Import Modes

# 11.2 Exporting HTML

This module converts RichDoc documents into the Hypertext Markup Language format. The module translates the logical structure of the RichDoc document into appropriate HTML markup, including lists, tables, hyperlinks etc. Embedded figures and formulas are automatically converted into inline images linked from generated HTML files. The document may be split into separate files at specified level. Optionally navigation may be added to the generated files. A complete list of options follows.

## General

#### Input Path (-inputPath)

Input path to the source RichDoc document.

#### Output Path (-outputPath)

Output path to the desired HTML output. It may be either a directory or a ZIP file.

#### Character Encoding (-characterEncoding)

Desired character encoding of the generated HTML files.

#### Split Level (-splitLevel)

Specifies at which level sections should get split into separate HTML files. Zero value specifies the level of chapters, value 1 corresponds to the level of sections, and so on.

#### Condensed Code (-condensedCode)

Specifies whether the generated HTML should omit any whitespace to reduce size.

#### **Style Sheet**

#### Style Sheet Path (-styleSheetPath)

Path to the style sheet file. The file is put into the generated directory or ZIP file, and generated HTML files are linked to the style sheet. If not specified, default style sheet is used.

#### Style Sheet Local Path (-styleSheetLocalPath)

Using this option you may specify different local path to the generated stylesheet.

#### Navigation

Create Top Navigation (-createTopNavigation)

Add a banner to the top of each generated HTML file with links to previous, next and up sections.

#### Create Bottom Navigation (-createBottomNavigation)

Add a banner to the bottom of each generated HTML file with links to previous, next and up sections.

#### Create List Of Child Links (-createListOfChildLinks)

Add links to immediate child sections to the end of each HTML pages.

#### Frame Set

#### Create Table Of Contents Frame (-createTableOfContentsFrame)

Create a series of HTML files representing expandable Table of Contents for the document. The generated index.html file would correspond to a HTML frameset containing the Table of Contents on the left and the main document body on the right.

#### contentFrameName (-contentFrameName)

Name of HTML frame containing the document body.

#### Decoration

#### Bottom Line (-bottomLine)

Specify text that should be added to the end of each generated HTML page, such as authorship or copyright information.

#### animation

imageMagickConvert (-imageMagickConvert)

#### **Microsoft Html Help**

Create Chm File (-createChmFile) Compile generated HTML files into Microsoft HTML Help format.

Chm Output Path (-chmOutputPath) Hhw Title Page (-hhwTitlePage) Hhw Executable (-hhwExecutable)

# 11.3 Exporting LaTeX

Sometimes you may want to export RichDoc document into the LaTeX typesetting format. For instance, you have prepared an article using the BookEditor, and you want to send it to a publisher that requires special visual style of articles, and provides LaTeX-compatible style file for that reason. You may tune BookEditor's style sheets to match the visual appearance of your document to the required style, but the easiest way is just to export the document to LaTeX, add the publisher's LaTeX style, and use LaTeX to generate the final form.

This export module is still under construction, all of the problems are not solved yet, but in general, most features of the RichDoc framework can be easily converted to LaTeX. A list of issues that deserve particular attention is listed below.

#### Support for non-English languages

The language of the document is used to generate the reference to the LaTeX babel package. This ensures that titles of appropriate language are used, and that correct hyphenation patterns are activated. Regarding non-English characters, two options are possible. For accented characters (such

as or  $\ddot{u}$ ), it is possible to convert them to latex macros, such as  $v{C}$  and  $:{u}$ . The second option is to save the document in some eight-bit encoding (such as iso-8859-1 for Western European languages, or iso-8859-2 for Central European Languages). The exported document then uses the inputenc package to specify the encoding.

#### **Support for equations**

Most equations should be exported to LaTeX without major problems, but some of the more exotic features may not be supported.

## Support for 2D drawing

The embedded pictures are converted to the Encapsulated Postscript format, and if you have installed the GhostScript package, they may be optionally converted to the PDF format (you'll need this if you want to use PDFLaTeX to process your LaTeX document.) There is also a problem with non-English characters, because PostScript format does not have any uniform support for handling non-English characters. In this case, the export module converts words containing non-English characters to curves. This approach usually yields acceptable results.

#### **Support for Tables**

Converting complex tables to LaTeX may cause major problems, as the LaTeX table layout algorithm has quite limited capabilities. It cannot, for example, automatically determine appropriate width of columns containing long paragraphs. In fact, if you want to have a word-wrapped paragraph in a table, you must set the width of the table column to some fixed value.

#### Support for Index and Bibliography

Index and bibliography is automatically converted to LaTeX conventions. Moreover, the finishing phase, if enabled, automatically calls bibtex and mkindex programs to make index and bibliography correct. LaTeX-style glossary is not yet supported.

A complete list of options follows.

## General

Input Path (-inputPath)

Input path to the source RichDoc document.

#### Output Path (-outputPath)

Output path to the desired LaTeX output. It may be either a directory or a ZIP file.

#### Main File (-mainFile)

Name of the file corresponding to the LaTeX document root, i.e. file to be processed with LaTeX.

#### Character Encoding (-characterEncoding)

Specifies character encoding to be used for non-ASCII characters. If "LaTeX" encoding is selected, non-English characters are escaped using common TeX/LaTeX convention, e.g.  $\ddot{u}$  (u with umlaut) is escaped as  $\ensuremath{:\!\{u\}}$ . If other encoding is selected, characters are encoded into single bytes, and an appropriate command is added to the document preamble.

#### Local Path (-localPath)

Specifies a path offset from the root file to other files. This path is used to generate inclusion commands, such as \include or \includegraphics.

#### Process Embedded Images (-processDrawings)

Specifies whether Encapsulated Postscript files should be generated for embedded 2D pictures. This option may be useful for temporarily disabling picture generation, if a large document need to be converted several times and picture generation slows down the conversion too much.

### Process Inline Bitmaps (-processInlineBitmaps)

Specifies whether Encapsulated Postscript files should be generated for embedded inline bitmaps, see also Process Embedded Images option.

#### Generate PDF For Embedded Images (-generatePdfForEmbedded)

Generates embedded images in the PDF format besides the Encapsulated Postscript format. This is needed if you want to process the generated LaTeX document with PDFLaTeX to generate a PDF file.

#### **Options**

#### Font Size (-fontSize)

Specifies the font size of the target document.

## Sloppy (-sloppy)

Specifies whether LaTeX \sloppy mode should be turned on. This mode ensures that LaTeX breaks paragraphs even if the breaking creates very large spaces between words. When disabled, problematic word is not put on the next line, but rather exceeds the printable area.

#### Max Width (-maxWidth)

Specifies the maximum width of tables and figures, in pts (1pt = 0.35mm or 1/72"). If a figure or table exceeds the maximum width, it is automatically scaled down to fit into the width.

#### Max Height (-maxHeight)

Specifies the maximum height of tables and figures, in pts (1pt = 0.35mm or 1/72"). If a figure or table exceeds the maximum height, it is automatically scaled down to fit into the height.

#### Finishing

#### Finishing Mode (-finishingMode)

Specifies whether the generated LaTeX document should be processed with LaTeX to generate a DVI file, with LaTeX + DVIPS to generate a PostScript file, or PDFLaTeX to generate a PDF file.

#### Finish Dir (-finishDir)

Specifies the directory where the LaTeX processor is invoked. Changing the directory may be useful if you want to use main file different from the automatically generated main file.

#### Finish Main File (-finishMainFile)

Specifies the directory for which the LaTeX processor is invoked.

## 11.4 Exporting PDF

This module can be used to convert a RichDoc document into a PDF format. The result is similar as if the document is printed to a regular printer. Optionally, hyperlinks in the document are converted to PDF hyperlinks, and/or an interactive table of contents (called bookmarks in PDF terminology) is added to the PDF document.

#### General

```
Input Path (-inputPath)
```

Input path to the source RichDoc document.

#### Output Path (-outputPath)

Output path to the desired PDF output.

## Options

orientation (-orientation)

# paperSize (-paperSize)

## Hyperlinks (-hyperlinks)

Whether RichDoc hyperlinks should be converted to PDF hyperlinks.

### Bookmarks (-bookmarks)

Whether PDF bookmarks, i.e. interactive table of contents, should be added to the PDF document.

#### Incremental (-incremental)

# 11.5 Exporting SCORM

This module converts RichDoc document into a file conforming to the ADL SCORM standard.

# 11.6 Importing HTML

This module converts HTML documents into a RichDoc document.

### General

#### Input Path (-inputPath)

Specifies the path to the HTML files to be imported. The path may be either a directory containing HTML files, a ZIP file containing HTML files, or output from the KSMSA Web Crawler.

## Output Path (-outputPath)

Specifies the path to the RichDoc document to be generated.

### Language (-language)

Specifies the primary language of the generated RichDoc document.

## Character Encoding (-characterEncoding)

Specifies the character encoding of the input HTML documents, if they contain encoded non-ASCII characters. Note that known HTML entities corresponding to non-ASCII characters (such as ü) are automatically converted to single UNICODE characters. If encoding is specified in the Web Crawler database (i.e. HTML document was downloaded from the web and the web server returned encoding for it in the HTTP response header), that value is used instead. Note that encoding value from the http-equiv header tag is not used.

#### Document Class (-documentClass)

Specifies the desired document class of the target document.

## **File Filter**

#### Include File (-includeFile)

Specifies a list of HTML files that should be imported. You may use wildcards, such as \*.html for all files with html extension in the main directory, or \*\*/\*.html for all HTML files in all directories. If this list is empty, all files are included.

## Exclude File (-excludeFile)

Specifies list of files that should not be imported. You may use wildcards.

### **Content Filter**

#### Content Start (-contentStart)

Specifies a regular expression defining a position in a file where the conversion should start, such as <body>. This is useful to omit e.g. navigation code or banners. If not specified, or the start sequence is not found in the file, conversion starts from the beginning of the file. Otherwise, the conversion starts from the first occurrence of the start sequence.

#### Include Content Start (-includeContentStart)

Specifies whether the start sequence should be converted.

#### Content End (-contentEnd)

Specifies a regular expression defining a position in a file where the conversion should end, such as </body>. If not specified, or the end sequence is not found in the file, conversion continues to the end of the file. Otherwise, the conversion ends at the last occurrence of the end sequence.

#### Include Content End (-includeContentEnd)

Specifies whether the end sequence should be converted.

#### Exclude Fragment (-excludeFragment)

Specifies a regular expression of fragments that should be excluded from the conversion process.

#### Replace Fragment (-replaceFragment)

Specifies a regular expression-replacement pairs that should be used to pre-process the input HTML file. All occurrences of the regular expressions are replaced with the corresponding replacement.

#### Ignore Tags (-ignoreTags)

List of tag names (without < and > delimiters) that should be ignored. Note that only the tag delimiters are ignored, the content of the tag is processed normally. If you want to ignore entire tag, use Exclude Fragment option with regular expression  $<tag[^>]>.*</tag>$ .

#### **Output Filtered** (-outputFiltered)

Specifies a path to a ZIP file that will contain HTML files that were actually used for conversion, when filtering and replacements were applied. Since any problems found during conversion are reported w.r.t. the filtered content, the filtered files may be useful to

#### **Content Modification**

#### Number Sections (-numberSections)

Whether the sections generated from the <h\*> tags should be numbered by the RichDoc framework.

#### Remove Original Section Numbers (-removeOriginalSectionNumbers)

Whether original section numbers from titles should be removed. This option should be checked if you also checked the Number Sections option.

#### Detect Unnumbered Sections (-detectUnnumberedSections)

This option marks sections that didn't contain number in original HTML source as unnumbered. Otherwise, they are automatically numbered unless you disabled the Number Sections option.

#### Misc

#### Print Font Size (-printFontSize)

Specifies the font size used when the generated RichDoc document is printed. If not specified the default font size is used.

# 11.7 Importing LaTeX

Documentation not yet available.

## General

### Input Path (-inputPath)

Specifies the path to the main LaTeX file to import.

### Output Path (-outputPath)

Specifies the path to the RichDoc document to be generated.

#### Language (-language)

Specifies the primary language of the generated RichDoc document.

#### Character Encoding (-characterEncoding)

Specifies the character encoding of the input LaTeX document, if it contains encoded non-AS-CII characters. Note that LaTex-escaped non-ASCII characters (such as  $\:\{u\}$ ) are automatically converted to single UNICODE characters.

# 11.8 Importing DocBook

This module imports documents obeying the DocBook [1] XML markup, see http://www.do-cbook.org.

### General

### Input Path (-inputPath)

Specifies the path to the XML files with DocBook markup to be imported. The path may be either a directory containing XML files, a ZIP file containing HTML files, or output from the KSMSA Web Crawler.

#### Main File (-mainFile)

The main XML file corresponding to the root of the DocBook document.

#### Output Path (-outputPath)

Specifies the path to the RichDoc document to be generated.

### Language (-language)

Specifies the primary language of the generated RichDoc document.

#### Character Encoding (-characterEncoding)

Specifies the character encoding of the input HTML documents, if they contain encoded non-ASCII characters.

### Document Class (-documentClass)

Specifies the document class of the generated RichDoc document.

#### Create TOC (-createToc)

Whether Table of Contents should be added to the generated RichDoc document.

#### Create Short TOC (-createShortToc)

Whether short Table of Contents (chapters only) should be added to the generated RichDoc document.

## **File Filter**

Include File (-includeFile)

Specifies a list of files or wildcards to be imported.

## Exclude File (-excludeFile)

Specifies a list of files or wildcards to be excluded from the conversion process.

## Misc

## Print Font Size (-printFontSize)

Specifies the font size used when the generated RichDoc document is printed. If not specified the default font size is used.

# **11.9 Deploying Documents**

Documentation not yet available.

# Kapitola 12 Printing

# Kapitola 13 The ScratchPad Application

So far, we discussed the primary application of the RichDoc framework, the BookEditor. The RichDoc framework also contains the ScratchPad application, intended for writing and managing personal notes. The user interface of the ScratchPad is quite similar to that of BookEditor, see obr. 13.1.

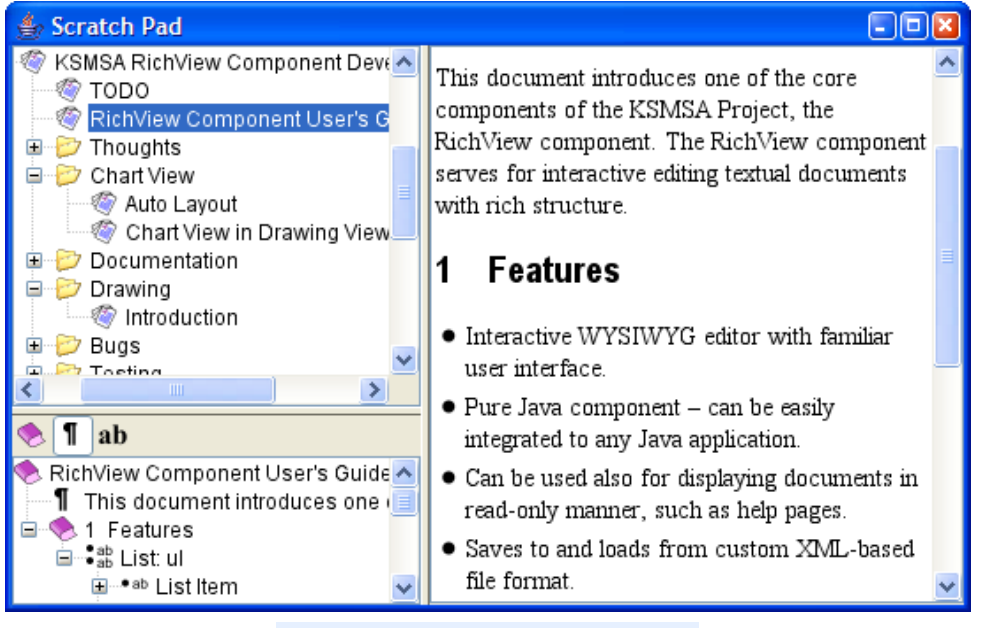

Obr. 13.1 The ScratchPad Application

As you can see in the figure, the user interface is the same, except the upper-left pane, which does not display the structure of single document, but the structure of your personal notes.

# 13.1 Managing the System of Notes

The Notes Pane shows a hierarchical list of your notes. The items denoted by  $\geq$  are groups, that contain other groups, or notes. Notes are denoted by the  $\ll$  icon. The selected note may be denoted by the  $\ll$  icon to indicate that it has been modified and needs saving.

If a group is denoted by the (\*) icon, it means that the group itself has an associated note. A group may also be denoted by the (\*) icon, which indicates that when it is selected, its children are collected to displayed in the editor pane as a read-only document.

# Kapitola 14 Troubleshooting

The RichDoc framework is an experimental project that is under rapid development. This means that the framework may contain bugs, many features are not finished, and some features and file formats may be changed without notice. If you still decide to use it on a production level, you should be very careful, save and backup your files regularly, and be prepared to face frequent problems. Namely, the framework has the following limitations:

• There is no undo/redo support. What you do to the document cannot be easily reversed. You should thus save your document frequently, so that you can revert to previously saved version if your document gets damaged, either due to your mistake, or due to the failure of the framework. If your document gets damaged during saving, you may attempt to recover it from emergency backup file, as described in sekce 14.2.

# 14.1 Platform-specific problems

Although the RichDoc framework is implemented using technology supporting all major operating systems, there are some known problems with certain platforms. This section discusses some of them.

- On certain systems, it is difficult to set up input facilities to support national (non-ASCII) characters. For this purpose, the BookEditor application contains a user-level feature that maps keys on a keyboard to other, non-English letters. With this feature, you may type text in non-English language as if the underlying system supported it. The character map is currently provided only for the Czech language. You can switch between English and Czech keyboard by clicking the language button in the bottom-right corner of the main frame.
- The framework relies on the underlying window system to send notification when the main application window is deactivated. For instance, the main toolbar should be hidden upon deactivation. However, some systems fail to send such notification. For instance, if you use the cygwin X-server under MS Windows to display a RichDoc application running on UNIX system, deactivating the RichDoc application displayed in X-windows frame, by activating other window that itself is not an X-windows, does not cause the deactivated window to be notified. This causes the main toolbar window to remain visible, obscuring the newly activated window. This problem can be fixed only by configuring the RichDoc framework to display the main toolbar as a *lightweight* window. In lightweight mode, the toolbar is not a real window, but just a rectangular area painted into the host window, namely the RichDoc main frame. This solves the problem, but prevents the main toolbar to be dragged off the main frame of the RichDoc application.
- Some systems, namely cygwin X-server running under MS Windows, may not support drag & drop operations. There is again a possibility of enabling a *lightweight* drag & drop, which handles mouse events and simulates drag & drop operation on application level. This effectively enables the drag & drop, albeit with limited functionality.

# 14.2 File Backup and Recovery

Each time you save a document, the book editor creates an incremental backup of the file before it is rewritten with the new version. The word *incremental* refers to the fact that only files

that are going to be modified are backed up. This keeps the size of backup files small. The backup files are ZIP files containing original content of modified ZIP files. The emergency file has the path TEMP/ksmsa/richDoc/backup/FILE-SID/SDATE.zip, where TEMP is the path to your system's temporary directory (usually c:\Documents and Settings\SUSERNAME\Local Settings\Temp under Windows), FILE is the short name of the file being saved, SID is the global identifier of the file main section, and DATE is the date of backup.

Note that this feature is intended for emergency purposes only, you should not rely on it as a kind of version management system. A better, more user friendly version management system is under construction.

# Kapitola 15 Acknowledgments

The RichDoc framework is an open-source project, which draws resources and libraries from other open-source systems. In this chapter, we would like to thank to all contributors for their willing to share their resources. tabulka 15.1 summarizes projects and resources that have been adopted.

| Consortium          | Project                           | Comment & Copyright                                         |  |  |
|---------------------|-----------------------------------|-------------------------------------------------------------|--|--|
| Apache Software     | Apache XML                        | PDF generation library. Copyright (C) 1999-2003 The Apache  |  |  |
| Foundation          | Graphics                          | Software Foundation. This product includes software         |  |  |
|                     |                                   | developed by the Apache Software Foundation                 |  |  |
|                     |                                   | (http://www.apache.org/).                                   |  |  |
|                     | Apache Ant                        | Packaging and compressing utilities (TAR, bzip2).           |  |  |
| TeX Users Group TeX |                                   | Math fonts                                                  |  |  |
|                     |                                   | English hyphenation patterns (c) Frank Liang.               |  |  |
|                     |                                   | Czech hyphenation patterns (c) Pavel Ševe ek, Lingea s.r.o. |  |  |
|                     |                                   | Babel Package, Copyright 1993–2005 Johannes L. Braams &     |  |  |
|                     |                                   | Contributors, under the LaTeX Project Public License.       |  |  |
| ispell              | ispell                            | English spell-checking database (c) by Geoff Kuenning and   |  |  |
| contributors        |                                   | other unpaid contributors.                                  |  |  |
|                     |                                   | Czech spell-checking database (c) 2001 by Petr Kolá.        |  |  |
|                     |                                   | Contributors to the Czech dictionary: Tomáš ermák, Petr     |  |  |
|                     | Prenghy, Hanuš Adler, Petr Kolá . |                                                             |  |  |

#### Tabulka 15.1 Resources used in the RichDoc Framework

# ást II Expert's Guide

# Kapitola 16 Introduction to the Data Model

# Kapitola 17 The RichDoc Print Format

The RichDoc contains a facility for printing documents into intermediate format, that can be used later for print preview or sending to a real printer. The intermediate files are useful to avoid repetitive print layouts, which may be very lengthy for big documents.

The RichDoc Print format has similar role like PostScript and PDF formats, and also has similar architecture. There are several reasons why we decided to create a new format and not to reuse existing standard formats. The main reason is that there is no cross-platform, patent free, Java<sup>TM</sup> compatible library for writing and reading PostScript, PDF or similar standard format. Implementing such library would be difficult, as the formats are very complex, and many of their features could not be even utilized by our framework. Another reason is that these formats do not have good support for Unicode, while Java<sup>TM</sup> Printing APIs fully support Unicode.

Moreover, our format has one more extra feature: it supports *incremental printing*, which allows modification of existing print file by reprinting only those pages that have been modified since last printing. This feature is useful for keeping print files of large documents up-to-date, if the documents are often modified.

The RichDoc Print format is merely a serialization of commands issued through the interface of the java.awt.Graphics2D class. That is, the "printer" component implements the Graphics2D interface by serializing the commands and storing them to a binary file. The "playback" component reads the serialized commands, and sends them to supplied object compatible with Graphics2D, which may be either real printer or a print-preview component.

# 17.1 The Overall Structure of a Print File

The print file is actually a ZIP file, consisting of page definition files, embedded bitmaps, document source title, and an index to support the incremental printing function. Each page definition file obeys a format described in sekce 17.2.

## 17.2 The Page Description Format

This section defines the format of a single file within the overall print file, which is a definition of objects on a single page. The page-definition format is binary, i.e. it is a stream of bytes. Therefore, we need to define data types that are used to define object properties, and how they are serialized into streams of bytes. The data types are defined in sekce 17.2.1.

tabulka 17.1 defines the top-level structure of the page definition file. First, the description of the printing media is written, see sekce 17.2.2. Then follows a list of printing instructions, as they were recorded by the printer component. Each instruction starts with a code byte, which defines the type of the instruction, see sekce 17.2.3. The sequence of instructions is terminated by a END\_OF\_FILE value is encountered.

## 17.2.1 Data Types

The data types are listed in tabulka 17.2. All integer data types are signed using the common, i.e. "two's complement", encoding of negative numbers (e.g. unsigned 0xFF represents -1 byte value, 0x-FE -2 value, etc.) All integers are stored in *big endian*, that is, more significant values are stored first.

| Field                                                          | Description                                                   |
|----------------------------------------------------------------|---------------------------------------------------------------|
| pageFormat description of the printing media, see tabulka 17.8 |                                                               |
| byte                                                           | #1 instruction code                                           |
| instruction                                                    | #1 instruction data, see tabulka 17.9                         |
| byte                                                           | #2 instruction code, etc., until END_OF_FILE byte encountered |

Tabulka 17.1 Overall Page Definition Structure

Real numbers are encoded by first converting them to integers using java.lang.Double.doubleToLongBits() or java.lang.Float.floatToIntBits(), and then encoding them in big endian as integers. This encoding corresponds to the IEEE 754 standard for encoding numbers.

The string value is encoded the same way as if saved using java.io.RandomAccessFile.writeUTF(). That is, the length of the string is first encoded as a 16-bit integer, and then the string characters are appended, each encoded using the UTF-8 encoding.

| Name                                                                   | Description                                             |  |  |
|------------------------------------------------------------------------|---------------------------------------------------------|--|--|
| byte                                                                   | 8-bit signed integer                                    |  |  |
| double                                                                 | 64-bit real number                                      |  |  |
| float                                                                  | 32-bit real number                                      |  |  |
| short                                                                  | 16-bit signed integer                                   |  |  |
| int 32-bit signed integer                                              |                                                         |  |  |
| long                                                                   | 64-bit signed integer                                   |  |  |
| boolean                                                                | 8-bit boolean                                           |  |  |
| string UTF-8 encoded string, with leading short for the string leading |                                                         |  |  |
| shape                                                                  | shape serialization of java.awt.Shape, see tabulka 17.3 |  |  |
| stroke                                                                 | serialization of java.awt.BasicStroke, see tabulka 17.4 |  |  |
| transform serialization of java.awt.geom.AffineTransform, see tabu     |                                                         |  |  |

#### Tabulka 17.2 Data Types

Besides primitive data types, there are also more complex types needed to encode some parameters of the Graphics2D interface. The serialization of java.awt.Shape is described in tabulka 17.3.

| Field | Description                                      |
|-------|--------------------------------------------------|
| float | line-width                                       |
| byte  | end-cap: $0 - butt$ , $1 - round$ , $2 - square$ |
| byte  | join-type: 0 – miter, 1 – round, 2 – bevel       |
| float | miter-limit                                      |
| short | dash length                                      |
| float | dash #1                                          |
| float | dash #2 etc.                                     |
| float | dash phase (only if dash length $> 0$ )          |

Tabulka 17.4 Serialization of java.awt.BasicStroke

| Field                               | Description                              |                                                                     |  |  |
|-------------------------------------|------------------------------------------|---------------------------------------------------------------------|--|--|
| byte                                | winding rule, 0 – even-odd, 1 – non-zero |                                                                     |  |  |
| byte                                | type of #1 segm                          | ent, 0 – move-to, 1 – line-to, 2 – quad-to, 3 – cubic-to, 4 – close |  |  |
| data for se                         | gment #1                                 |                                                                     |  |  |
| byte                                | type of segment                          | #2, etc, until -1 is encountered                                    |  |  |
|                                     |                                          |                                                                     |  |  |
| move-to,                            | float                                    | x endpoint coordinate                                               |  |  |
| line-to                             | float                                    | y endpoint coordinate                                               |  |  |
| quad-to                             | float                                    | x control point coordinate                                          |  |  |
|                                     | float                                    | y control point coordinate                                          |  |  |
|                                     | float                                    | x endpoint coordinate                                               |  |  |
|                                     | float                                    | y endpoint coordinate                                               |  |  |
| cubic-to                            | float                                    | x control point #1 coordinate                                       |  |  |
|                                     | float                                    | y control point #1 coordinate                                       |  |  |
|                                     | float                                    | x control point #2 coordinate                                       |  |  |
| float y control point #2 coordinate |                                          | y control point #2 coordinate                                       |  |  |
|                                     | float                                    | x endpoint coordinate                                               |  |  |
| float y endpoint coordinate         |                                          |                                                                     |  |  |

Tabulka 17.3 Serialization of java.awt.Shape

| Fabulka 17.5 | Serialization of | java.awt. | geom.Affi | neTransform |
|--------------|------------------|-----------|-----------|-------------|
|--------------|------------------|-----------|-----------|-------------|

| Field  | Description                               |
|--------|-------------------------------------------|
| double | the scale-x value of the transform matrix |
| double | the shear-y value of the transform matrix |
| double | the shear-x value of the transform matrix |
| double | the scale-y value of the transform matrix |
| double | translate-x value of the transform matrix |
| double | translate-y value of the transform matrix |

## Tabulka 17.6 Serialization of java.awt.Color

| Field | Description                                                       |
|-------|-------------------------------------------------------------------|
| byte  | the alpha value ( $0 = \text{transparent}, 255 = \text{opaque}$ ) |
| byte  | the red value                                                     |
| byte  | the green value                                                   |
| byte  | the blue value                                                    |

# 17.2.2 Printing Media Definition

The printing media definition section of the file defines the size and orientation of the paper to which the material is printed, see tabulka 17.8. First, the orientation of the paper is written, then its to-

| Field  | Description                                                                                 |
|--------|---------------------------------------------------------------------------------------------|
| string | font name                                                                                   |
| byte   | font style $(0 - \text{plain}, 1 - \text{bold}, 2 - \text{italic}, 3 - \text{bold italic})$ |
| float  | font size                                                                                   |

Tabulka 17.7 Serialization of java.awt.Font

tal size, imageable size (total size without margins), and imageable area offset from the total area. See obr. 17.1 for the meaning of fields in tabulka 17.8. Note that the fields describing the paper size refer to the portrait orientation of the paper. For instance, the A4 paper will always have the width of 210mm and the height of 297mm, regardless the paper orientation.

| Tabulka 17.8 pageFormat F | ield Definition, see obr | . 17.1 |
|---------------------------|--------------------------|--------|
|---------------------------|--------------------------|--------|

| Field  | Description                                                                       |
|--------|-----------------------------------------------------------------------------------|
| byte   | paper orientation: 0 – landscape (Windows), 1 – portrait, 2 – reverse (Macintosh) |
|        | landscape                                                                         |
| double | paper width                                                                       |
| double | paper height                                                                      |
| double | imageable x                                                                       |
| double | imageable y                                                                       |
| double | imageable width                                                                   |
| double | imageable height                                                                  |

## **17.2.3 Printing Instructions**

We call a single call to the Graphics2D interface a *printing instruction*. To encode the printing instruction, we must encode its type, and all its parameters. All supported printing instructions and their parameters are summarized in tabulka 17.9. Since the parameters closely correspond to the parameters of Graphics2D methods, we comment them very sparsely. See documentation of Graphics2D for more information.

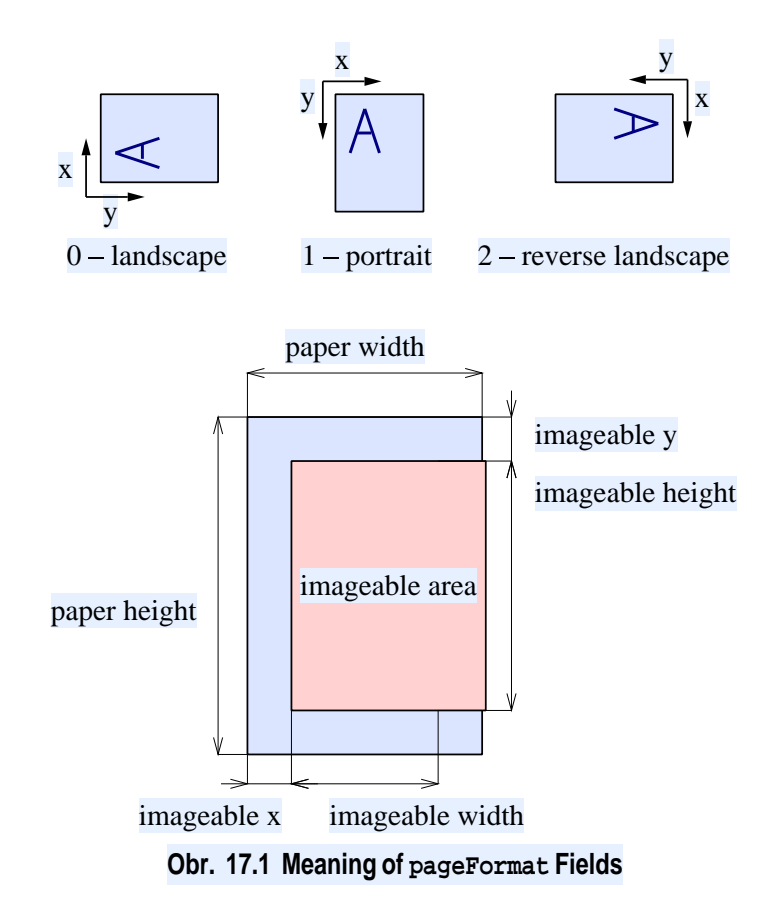

## 17.3 Notes on Printing to the RichDoc Print Format

In this section, we would like to mention some limitations and other technical notes regarding using the RichDoc Print interface from a Java<sup>TM</sup> application.

First, note that some features of the java.awt.Graphics2D may not be implemented. For example, painting using general Paint component is not supported. Also note that like Java Serialization format, this format is fragile, and is subject to change without notice. You should use it only for intermediate storage of print files, not for long-term storage. No support is provided for maintaining compatibility of various versions of this format. If you detect that a print file has different format version than you expect, you should consider the file invalid, and should not attempt to parse it.

Be aware that recorded printing commands may be played back in a different context that they were captured. It is therefore illegal to use any commands that set the global state of the java.awt.Graphics2D class, such as by calling setTransform() or setClip(). You should use their relative equivalents, i.e. transform() and clip(). It is, however, legal to save the state of the class, e.g. by calling getTransorm, and restore it later, e.g. by setTransform(). The printing component automatically converts these commands to SAVE\_TRANSFORM and RESTORE\_TRANSFORM instructions, respectively.

| 0 = DRAW_STRING_INT draw string on integer coordinates string int the string int the x coordinate int the y coordinate the y coordinates the string on real coordinates |     |
|----------------------------------------------------------------------------------------------------|-----|
| string     the string       int     the x coordinate       int     the y coordinate                                                                                     |     |
| int     the x coordinate       int     the y coordinate       1 = DRAW_STRING_FLOAT     draw string on real coordinates                                                 |     |
| int the y coordinate                                                                                                    |     |
| 1 = DRAW STRING FLOAT draw string on real coordinates                                                                                                    |     |
| I - Didm_Didtide_I Doni                                                                                                    |     |
| string the string                                                                                                    |     |
| float the x coordinate                                                                                                    |     |
| float the y coordinate                                                                                                    |     |
| 2 = FILL_SHAPE fills shape                                                                                                    |     |
| shape the shape to fill                                                                                                    |     |
| 3 = DRAW_SHAPE draws shape                                                                                                    |     |
| shape the shape to draw                                                                                                    |     |
| 4 = SET_STROKE sets the stroke                                                                                                    |     |
| stroke the stroke to set                                                                                                    |     |
| 5 = TRANSFORM appends transform to current transform                                                                                                    |     |
| transform transform to append                                                                                                    |     |
| 6 = SAVE_TRANSFORM saves current transform under given ID                                                                                                    |     |
| short transform ID                                                                                                    |     |
| 7 = RESTORE_TRANSFORM restore previously saved transform                                                                                                    |     |
| short transform ID                                                                                                    |     |
| 8 = CLIP reduces current clip area by given shape                                                                                                    |     |
| shape the shape to clip to                                                                                                    |     |
| 9 = SAVE CLIP saves current clip under given ID                                                                                                    |     |
| short transform ID                                                                                                    |     |
| 10 = RESTORE CLIP restore previously saved clip                                                                                                    |     |
| short transform ID                                                                                                    |     |
| 11 = RESET_CLIP resets the clip to the state before playback has started                                                                                                |     |
| 12 = SET_COLOR sets current color                                                                                                    |     |
| color the color to set                                                                                                    |     |
| 13 = SET_FONT sets the current font                                                                                                    |     |
| font the font to set                                                                                                    |     |
| 14 = SET_FONT_VARIANT sets the variant of the current font (to save space, if the font name is the same                                                                 | ne) |
| byte font style                                                                                                    |     |
| float font size                                                                                                    |     |
| 15 = DRAW_TRANSFORMED_IMAGE draws image with transformation                                                                                                    |     |
| string the image file name                                                                                                    |     |
| transform the transform to apply before drawing                                                                                                    |     |
| 16 = DRAW_IMAGE draws image                                                                                                    |     |
| string the image file name                                                                                                    |     |
| 17 = SAVE_SHAPE fills given shape, and saves it under given name                                                                                                    |     |
| string shape name                                                                                                    |     |
| double shape x-location                                                                                                    |     |
| double shape y-location                                                                                                    |     |
| boolean x-mirrored                                                                                                    |     |
| shape shape                                                                                                    |     |
| 18 = USE_SHAPE fills previously saved shape                                                                                                    |     |
| string shape name                                                                                                    |     |
| double shape x-location                                                                                                    |     |
| double shape y-location                                                                                                    |     |
| boolean x-mirrored                                                                                                    |     |
| 19 = SHAPE_SCALE writes the scale to be used for SAVE_SHAPE and USE_SHAPE                                                                                               |     |
| double scale                                                                                                    |     |
| 20 = END_OF_FILE end of file mark                                                                                                    |     |

Tabulka 17.9 instruction Fields

# Kapitola 18 Contributing to the RichDoc Framework

The RichDoc framework is a public-domain project, which is provided for free to its users in the hope it will be useful. The users are encouraged to contribute to the project in any way, by reporting bugs, submitting suggestions, adding code or adding localized resources.

# **18.1 Contributing Localized Resources**

So far, the framework fully supports the English language, and partially supports the Czech language (unfortunately the only two languages the author can speak).

### 18.1.1 Localizing User Interface

The RichDoc framework is delivered by means of a series of JAR (Java Archive) files, that contain the executable code, as well as localizable resources for the user interface of the framework.

The most important part, that must be localized at a minimum to reasonably support a language, is in the package org.ksmsa.richView.model. It contains names of text fragments automatically inserted to documents, such as "Table of Contents", "Chapter", "Section" etc.

## 18.1.2 Creating Language Packs

A *Language Pack* is a bundle of resources that is external to the executable JAR files of the framework. It contains the following resources:

#### **Hyphenation Patterns**

Hyphenation patterns tell the RichDoc framework how to correctly hyphenate words. The format the RichDoc framework is using is similar to hyphenation files of the TeX system, and thus can be simply imported from TeX, as hyphenation files within the TeX system are usually in the Public Domain.

#### **Spell-checking Database**

Spell-checking database allows the RichDoc framework to report spelling errors. The databases are adopted from the *ispell* project.

#### **Stemming Rules Database**

Stemming rules define how given language inflects words. It is used by the framework during indexing and search, to improve the recall of the search system. The search system can then find words even if they appear in the document in their inflected form. The database also contains the *stop list*, i.e. list of words that are not significant for the search, which includes articles, conjunctions, auxiliary verbs, etc. Database may also contain list of exceptions, i.e. list of words and their inflections that do not obey the rules.

# Kapitola 19 Styles

This chapter describes in more detail the style languages that are used to customize the RichDoc framework.

# **19.1 Visual Styles**

Visual style language defines the rules that affect the process of visualization of a RichDoc document. It is quite similar to HTML Cascading Style Sheet system. The visual styles are organized into a cascade of style files. The anatomy of a style file is shown in obr. 19.1.

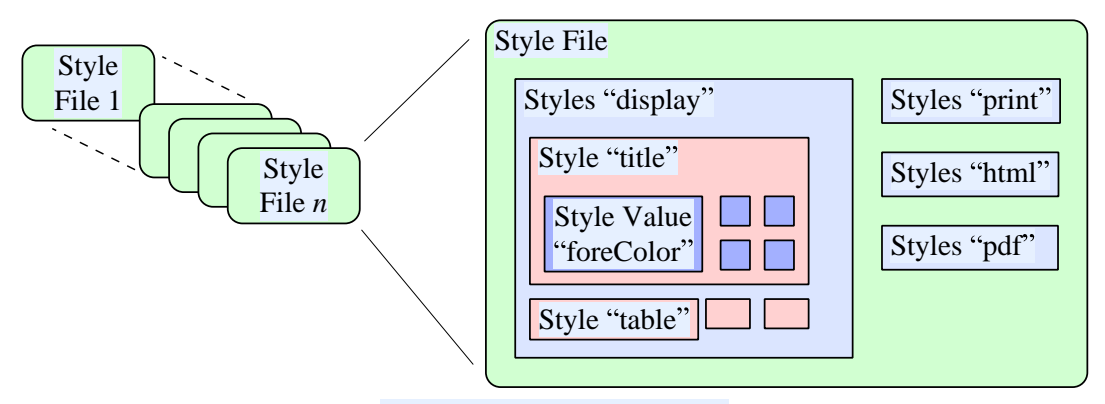

Obr. 19.1 Anatomy of Style File

Each style file contains visual rules, organized into structures of several levels:

### **Styles Level**

The Styles structure groups rules applicable for different context of rendering, such as display, printing, exporting to PDF, etc. You may also create intermediate Styles structures containing general rules and inherit these from more specific Styles structures.

### **Style Level**

The Style structure groups rules to be applicable to one element of the document, such as paragraph, table, word etc. Style structures have names that are used to match the structures with the object, see sekce 19.1.1. Like with styles structures, Style structures may inherit data from other Style structures.

## **Style Value Level**

The Style Value represents single visual property to be applied to an object, such as foreground color, font size etc.

# 19.1.1 Matching and Inheriting Style Structures

The ultimate goal of the style mechanism is to assign to each document element, such as paragraph or table, a set of style values, such as foreground color or font size. When this assignment is done, we can use the style values to render the document element. Although we may do the assignment expli-

citly for each element, like in traditional word processors, we do it more systematically using external matching mechanism, see obr. 19.2.

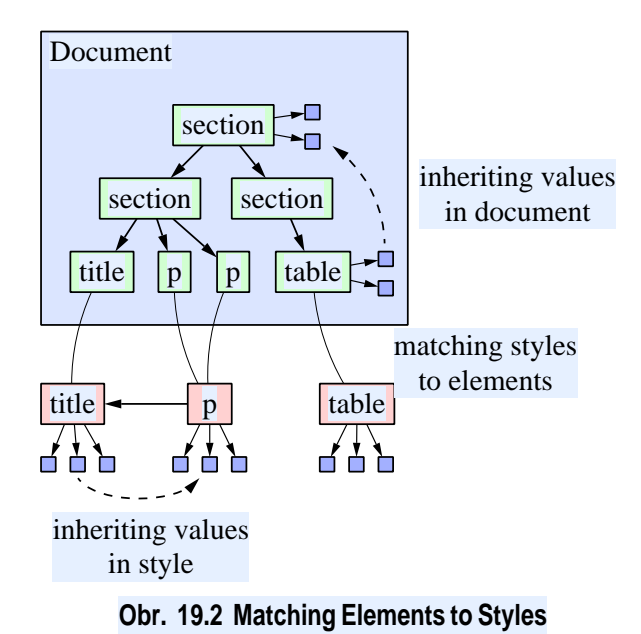

First, for each document element, we find the best matching Style structure. Since Style structures are actually containers of style values, this assignment effectively assigns the document element a group of style values. If we need a style value for particular element, we first ask its associated Style structu-

re. If the value is not found, we attempt to *inherit* it from elsewhere. If the Style structure has a parent Style structure (such as the "title" style in our example is derived from the "p" style), we first try to inherit the value from here. This kind of inheritance we call *inheritance in style*. If this fails, we attempt to inherit the value from the containing element (such as the "table" element in our example inherits from its containing "section" elements). This process we

call *inheritance in document*. Note that not all style values may be inherited in document. For instance, the margins of elements are not inherited, because that would add to the margin for each new level of containment in the document. The colors, on the other hand, are inherited in document: if we say that a section has specific foreground color, all its children inherit that color unless they override it.

Finally, we need to explain how we match Style structures to document elements. Each document has a tag name, and optional class name. Tag names of various types of elements are described in Section 17.2. They roughly correspond to HTML tag names. From the tag name and class name, we construct *element name*, which is either *tagName* or *tagName#class*. The *element path* is dot-separated list of element names of all parent elements of given element from the document root towards the element, including the final element. For instance, the element path of the table in obr. 19.2 is section.section.table. A *partial element path* is element path with some parts omitted. We may omit any number of dot-separated items from the beginning of the path, and/or any number of class qualifiers. For instance, the partial element paths of the path section#appendix.p#note are: p, p#note, section.p, section.p#note, and section#appendix.p. The element path or any of element partial paths are said to *match* the element. We say that  $p_1$  is *stronger match* than  $p_2$  if (a)  $p_1$  is longer than  $p_2$  in terms of the number of the dot-separated elements, or (b), if the paths have the same length, but  $p_1$  has class qualifier sooner than  $p_2$ . The partial paths of our example path are listed in order of their strength, from the weakest one to the strongest one.

After these complicated definitions, we come to a simple conclusion: we match document element with that style whose name has best match with the element's path. For instance, we have style  $s_1$  with name section#appendix.p and  $s_2$  with name section.p#note. They both match our example element, but we match it with  $s_1$ , because it has stronger match. That is, we ignore the note class of the paragraph in favor of obeying the appendix class of the containing section.

## **19.2 Document Styles**

Document style language defines various document classes (for books, articles, etc), and for each class defines rules how document material is named and numbered.

## 19.3 Bibliography Styles

Bibliography style language defines types of bibliographical references (see tabulka 6.1), and for each reference, how the linear textual representation, that is displayed in the Bibliography section of a document, is constructed from the database fields.

Bibliography style is defined in a XML file style.xml. The file has structure shown in obr. 19.3. The root element is styles, having style element for each type of publication. The type attribute of the style element corresponds to one of the publication type from tabulka 6.1. Its value is the English name of the publication type in Java convention, e.g. "technicalReport".

```
<styles>

style type="type">markup <$tyle>

:

style type="type">markup <$tyle>

</styles>
```

Obr. 19.3 Structure of a Bibliography Style File

The markup contains the actual XML markup that generates the citation text. It may contain ordinary paragraph markup (see Section 17.2), plus the following special elements:

#### <dbField [b="text"] [a="text"] [from="record"] />

element that inserts one field from the record being rendered. *dbField* is the name of the field to be inserted, i.e. one of fields listed in tabulka 6.2. Again, the field name is formed from the field's English name in Java style, e.g. <howPublished />. The b attribute may be used to insert text (e.g. punctuation) before the field text, if the field text is not empty. Likewise, the value of the a attribute is conditionally inserted after the field text. The from attribute may be used for qualification of record associated with the record being rendered. For instance, if we render In Proceedings record, the title element refers to the in proceedings title. If we want to refer to the title of the containing proceedings, we should use <title from="pd" />.

If the field contains multiple values (such as the author field), all values are inserted with appropriate punctuation used to separate the values.

#### <name type="type" />

Inserts the localized name of the publication type. For instance, <name type="phdThesis" /> inserts the phrase "PhD Thesis" in an appropriate language.

#### <s value="key" />

Inserts the localized string of any kind. The *key* identifies the string to be added. For instance, <s value="and" /> inserts the conjunction "and" in an appropriate language.

For instance, the inProceedings type of publication is defined by markup "<author />. <title />. <s value="inProceedings" /> <i><title from="pd" /></i>, <address from="pd" /> <month from="pd" /> <year from="pd" />.". When interpreted, it may be translated into text "Michal Šev enko and He man Mann. Intelligent user-support system for modeling and simulation. In *Proceedings of 2002 IEEE CCA/CACSD Conference*, Glasgow 2001.".
## Index

aktivita (SCORM) 41 animace 26 automatické rozvržení (grafický editor) 23 balí ek jazykové podpory 68 Bézierova k ivka 20 bibliografické odkazy 32 BibTeX 36 bitmapa 22 BookEditor 6 content object (SCORM) 41 ára 20 íslo (matematický text) 13 íslovaná rovnice 18 lánek (t ída dokumentu) 7 databáze - bibliografických odkaz 32, 36 DocBook import 53 dokument -jazyk 7 −t ída 7 export -HTML 47 -LaTeX 48 -PDF 50 -SCORM 51 externí hypertextový odkaz 11 formátování odstavce 10 generický text (matematický text) 13 glosá 30

glosá ová definice 30 hledání textu 44 HTML -export 47 -import 51 hypertextový odkaz 11 -externí 11 import -DocBook 53 -HTML 51 -LaTeX 53 index (editor rovnic) 16 inline rovnice 13 integrál (editor rovnic) 16 kniha (t ída dokumentu) 7 kniha s ástmi (t ída dokumentu) 7 konektor 22 konstanta (matematický text) 13 kopírování 9 kreslící nástroj 20 k ížový odkaz 11 KSMSA 5 kvadratická k ivka 20 LaTeX -export 48 -import 53 Learning management system 41 limity (editor rovnic) 16 lineární kóta 23

lokalizace 38

| LVM 38                                                                              |                                  |
|-------------------------------------------------------------------------------------|----------------------------------|
| manipula ní bod (kreslení) 21                                                       | projekt KSMSA 5                  |
| matematický text 13                                                                 | prom nná (matematický text) 13   |
| matice (matematický text) 13                                                        | propojení<br>– položky indexu 30 |
| m ení textu (kreslení) 24                                                           | pr vodce                         |
| náhrada textu 45                                                                    | - vytvo enini noveno dokumentu 7 |
| neuspo ádaný seznam 12                                                              | p esouvání 9                     |
| nový dokument 7                                                                     | rastrový obrázek 22              |
| obdélník (grafický editor) 21                                                       | rejst ík 30<br>– položka 30      |
| oblouk 20                                                                           | RichDoc framework 5              |
| obor (matematický text) 13                                                          | rovnice                          |
| obrázek 20                                                                          | – íslování 18<br>– inline 13     |
| obsahový objekt (SCORM) 41                                                          | rozm r (matematický text) 13     |
| odkaz 11                                                                            | ádek (zobrazená rovnice) 18      |
| odmocnina (editor rovnic) 16                                                        | ecká písmena 13                  |
| odstavec<br>– formátování 10                                                        | SCORM 41                         |
|                                                                                     | SCORM export 51                  |
| – bibliografická databáze 32                                                        | ScratchPad 6                     |
| <ul> <li>– editor rejst íku 30</li> <li>– výb r cíle k ížového odkazu 11</li> </ul> | sekce dokumentu 7                |
| okraje (pole) 17                                                                    | seznam 12                        |
| okraje (tabulka) 12                                                                 | skriptovaná grafika 23           |
| operátory (editor rovnic) 13                                                        | spojka 22                        |
| organizace (SCORM) 41                                                               | správa lokalizovaných verzí 38   |
| otev ený tvar 21                                                                    | správa verzí 38                  |
| PDF export 50                                                                       | struktura dokumentu 7            |
| pole (editor rovnic) 17                                                             | struktury (editor roynic) 14     |
| poločka rajst iku 30                                                                | stula 60                         |
| polozka lojst iku 30                                                                | – bibliography 71                |
| popisny seznam 12                                                                   | – document 71<br>– visual 69     |
| Poznámka (t ída dokumentu) 7                                                        | style sheet 28                   |
| profil 46                                                                           | style sheet 20                   |

suma (editor rovnic) 16 uživatelský obdélník 23 symboly (editor rovnic) 13 vektor (matematický text) 13 Systém pro podporu výuky LMS 41 vyhledání textu 44 tabulátor (editor rovnic) 18 vypln ný tvar 21 tabulka 12 WYSIWYG 5 TO-DO seznam 12 zak ivený tvar 20 transformace 25 zarovnání rovnice 18 tvar závorky (rovnice) 16 – zak ivený 20 zlomek (editor rovnic) 16 URL 11 zobrazená rovnice 13, 17 uspo ádaný seznam 12 zobrazená struktura (editor rovnic) 15 uzav ený tvar 21

## Bibliography

[1] DocBook.org. http://www.docbook.org/.